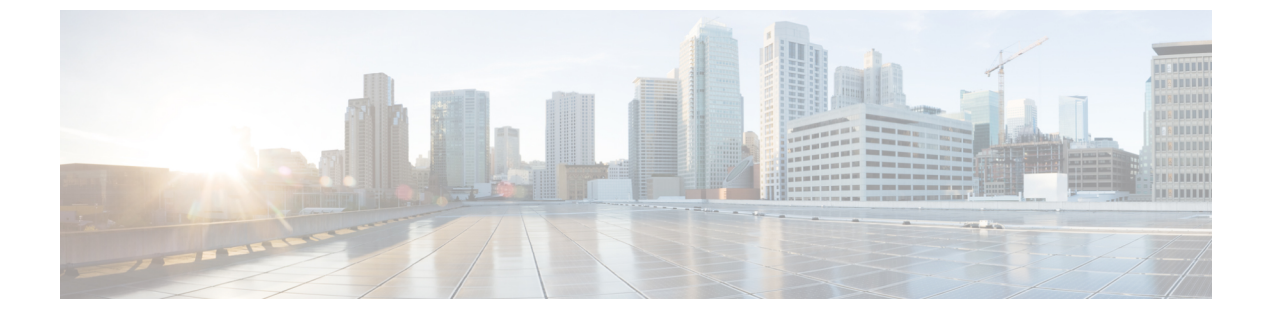

# IGMP スヌーピングおよびマルチキャスト VLAN レジストレーションの設定

- 機能情報の確認, 1 ページ
- IGMP スヌーピングおよび MVR の設定の前提条件, 2 ページ
- IGMP スヌーピングおよび MVR の設定の制約事項, 3 ページ
- IGMP スヌーピングおよび MVR に関する情報, 5 ページ
- IGMP スヌーピングおよび MVR の設定方法, 16 ページ
- IGMP スヌーピングおよび MVR のモニタリング, 50 ページ
- IGMP スヌーピングおよび MVR の設定例, 53 ページ

# 機能情報の確認

ご使用のソフトウェアリリースでは、このモジュールで説明されるすべての機能がサポートされているとは限りません。最新の機能情報および警告については、Bug Search Tool およびご使用の プラットフォームおよびソフトウェアリリースのリリースノートを参照してください。このモジュールに記載されている機能の詳細を検索し、各機能がサポートされているリリースのリスト を確認する場合は、このモジュールの最後にある機能情報の表を参照してください。

プラットフォームのサポートおよびシスコソフトウェアイメージのサポートに関する情報を検索 するには、Cisco Feature Navigator を使用します。 Cisco Feature Navigator にアクセスするには、 www.cisco.com/go/cfn に移動します。 Cisco.com のアカウントは必要ありません。

# IGMP スヌーピングおよび MVR の設定の前提条件

## IGMP スヌーピングの前提条件

IGMP スヌーピング クエリアを設定するときには、次の注意事項を順守します。

- ・VLAN をグローバル コンフィギュレーション モードに設定してください。
- IP アドレスおよび VLAN インターフェイスを設定してください。IGMP スヌーピング クエ リアは、イネーブルの場合このIP アドレスをクエリーの送信元アドレスとして使用します。
- VLANインターフェイス上でIPアドレスが設定されていない場合、IGMPスヌーピングクエリアはIGMPクエリア用に設定されたグローバルIPアドレスを使用しようとします。グローバル IP アドレスが指定されていない場合、IGMP クエリアは VLAN スイッチ仮想インターフェイス(SVI) IP アドレス(存在する場合)の使用を試みます。SVI IP アドレスが存在しない場合、スイッチはスイッチ上で設定された利用可能な最初の IP アドレスを使用します。利用可能な最初の IP アドレスは、show ip interface 特権 EXEC コマンドの出力に表示されます。IGMP スヌーピングクエリアはスイッチ上で利用可能な IP アドレスを検出できない場合、IGMP 一般クエリーを生成しません。
- IGMP スヌーピング クエリアは IGMP バージョン 1 および 2 をサポートします。
- 管理上イネーブルである場合、IGMP スヌーピング クエリアはネットワークにマルチキャストルータの存在を検出すると、非クエリア ステートになります。
- ・管理上イネーブルである場合、IGMP スヌーピング クエリアは操作上、次の状況でディセー ブル ステートになります。

。IGMP スヌーピングが VLAN でディセーブルの場合

。PIM が、VLAN に対応する SVI でイネーブルの場合

#### 関連トピック

IGMP スヌーピング クエリアの設定, (32 ページ) IGMP スヌーピング, (5 ページ)

### MVR の前提条件

マルチキャスト VLAN レジストレーション(MVR)の前提条件は次のとおりです。

• MVR を使用するには、スイッチが LAN Base イメージを実行している必要があります。

# IGMP スヌーピングおよび MVR の設定の制約事項

## IGMP スヌーピングの制約事項

次に、IGMP スヌーピングの制約事項を示します。

- スイッチは同種スタックおよび混合スタック構成をサポートします。混合スタック構成は、 Catalyst 2960-S スイッチだけでサポートされます。同種スタックは8つまで、混合スタック は4つまでのスタックメンバを持つことができます。スイッチスタック内のすべてのスイッ チが LAN Base イメージを実行している必要があります。
- IGMP フィルタリングまたはマルチキャスト VLAN レジストレーション(MVR)が実行され ているスイッチは、IGMPv3 Join および Leave メッセージをサポートしません。
- IGMP レポート抑制は、マルチキャストクエリーに IGMPv1 レポートと IGMPv2 レポートが ある場合にだけサポートされます。この機能は、クエリーに IGMPv3 レポートが含まれてい る場合はサポートされません。
- IGMPの脱退時間の設定は、IGMPバージョン2が稼働しているホストでのみサポートされます。IGMPバージョン2はスイッチのデフォルトバージョンです。

ネットワークで実際の脱退にかかる待ち時間は、通常、設定した脱退時間どおりになりま す。ただし、脱退時間は、リアルタイムの CPU の負荷の状態、およびネットワークの遅延 状態、インターフェイスから送信されたトラフィック量によって、設定された時間を前後す ることがあります。

 IGMP スロットリング アクションの制約事項は、レイヤ2ポートにだけ適用されます。 ip igmp max-groups action replace インターフェイス コンフィギュレーション コマンドは論理 EtherChannel インターフェイスで使用できますが、EtherChannel ポートグループに属するポー トでは使用できません。

グループの最大数に関する制限がデフォルト(制限なし)に設定されている場合、ip igmp max-groups action {deny| replace} コマンドを入力しても効果はありません。

インターフェイスによりマルチキャストエントリが転送テーブルに追加されてから、スロッ トリングアクションを設定し、グループの最大数の制限を設定すると、転送テーブルのエン トリは、スロットリングアクションに応じて期限切れになるか削除されます。

#### 関連トピック

IGMP のバージョン
IGMP プロファイルの設定, (42 ページ)
IGMP プロファイルの適用, (44 ページ)
IGMP グループの最大数の設定, (46 ページ)
IGMP スロットリング アクションの設定, (48 ページ)
IGMP フィルタリングおよびスロットリング, (15 ページ)

### **MVR**の制約事項

次に、MVR の制約事項を示します。

- MVR に参加するのは、レイヤ2ポートだけです。ポートを MVR 受信ポートとして設定する必要があります。
- 各スイッチまたはスイッチスタックでサポートされる MVR マルチキャスト VLAN は1つの みです。
- ・受信ポートはアクセスポートでなければなりません。トランクポートにはできません。ス イッチのレシーバポートは異なる VLAN に属していてもかまいませんが、マルチキャスト VLAN に属することはできません。
- スイッチ上で設定可能なマルチキャストエントリ(MVR グループアドレス)の最大数(つまり、受信可能な TV チャネルの最大数)は、256 です。
- ・送信元 VLAN で受信され、レシーバ ポートから脱退する MVR マルチキャスト データは、 スイッチで存続可能時間(TTL)が1だけ少なくなります。
- スイッチ上の MVR は、MAC マルチキャスト アドレスではなく IP マルチキャスト アドレス を使用するので、スイッチ上でエイリアス IP マルチキャスト アドレスを使用できます。 た だし、スイッチが Catalyst 3550 または Catalyst 3500 XL スイッチと連携動作している場合は、 それらの間でエイリアスとして使用される IP アドレスや予約済みの IP マルチキャスト アド レス(224.0.0.xxx 範囲内)を設定する必要はありません。
- ・プライベート VLAN ポートに MVR を設定しないでください。
- スイッチ上でマルチキャストルーティングがイネーブルの場合、MVR はサポートされません。MVRがイネーブルの場合に、マルチキャストルーティングおよびマルチキャストルーティングプロトコルをイネーブルにすると、MVR がディセーブルになり、警告メッセージが表示されます。マルチキャストルーティングおよびマルチキャストルーティングプロトコルがイネーブルの場合に、MVRをイネーブルにしようとすると、MVRをイネーブルにする操作が取り消され、エラーメッセージが表示されます。
- MVR 受信ポートで受信した MVR データは、MVR 送信元ポートに転送されません。
- MVR は IGMPv3 メッセージをサポートしていません。
- スイッチは同種スタックおよび混合スタック構成をサポートします。混合スタック構成は、 Catalyst 2960-S スイッチだけでサポートされます。同種スタックは8つまで、混合スタック は4つまでのスタックメンバを持つことができます。スイッチスタック内のすべてのスイッ チが LAN Base イメージを実行している必要があります。

# IGMP スヌーピングおよび MVR に関する情報

# IGMP スヌーピング

レイヤ2スイッチはIGMPスヌーピングを使用して、レイヤ2インターフェイスを動的に設定し、 マルチキャストトラフィックが IP マルチキャスト デバイスと対応付けられたインターフェイス にのみ転送されるようにすることによって、マルチキャストトラフィックのフラッディングを制 限できます。名称が示すとおり、IGMPスヌーピングの場合は、LANスイッチでホストとルータ 間の IGMP伝送をスヌーピングし、マルチキャストグループとメンバポートを追跡する必要があ ります。特定のマルチキャストグループについて、スイッチがホストから IGMP レポートを受信 すると、そのスイッチはホストのポート番号を転送テーブルエントリに追加します。ホストから IGMP Leave Group メッセージを受信した場合は、テーブルエントリからホストポートを削除し ます。マルチキャストクライアントから IGMP メンバーシップ レポートを受信しなかった場合 にも、スイッチはエントリを定期的に削除します。

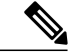

(注) IP マルチキャストおよび IGMP の詳細については、RFC 1112 および RFC 2236 を参照してください。

マルチキャストルータは、すべてのVLANに一般的なクエリーを定期的に送信します。このマル チキャストトラフィックに関心のあるホストはすべて Join 要求を送信し、転送テーブルのエント リに追加されます。 スイッチは、IGMP Join 要求の送信元となる各グループの IGMP スヌーピン グ IP マルチキャスト転送テーブルで、VLAN ごとに 1 つずつエントリを作成します。

スイッチは、MAC アドレスに基づくグループではなく、IP マルチキャスト グループに基づくブ リッジングをサポートしています。 マルチキャスト MAC アドレスに基づくグループの場合、設 定されている IP アドレスを設定済みの MAC アドレス(エイリアス)または予約済みのマルチキャ スト MAC アドレス(224.0.0.xxxの範囲内)に変換すると、コマンドがエラーになります。スイッ チでは IP マルチキャストグループを使用するので、アドレスエイリアスの問題は発生しません。

IGMP スヌーピングによって、IP マルチキャスト グループは動的に学習されます。 ただし、ip igmp snooping vlanvlan-id staticip\_addressinterface-id グローバル コンフィギュレーション コマンドを使用すると、マルチキャスト グループを静的に設定できます。 グループメンバーシッ プをマルチキャスト グループアドレスに静的に指定すると、その設定値は IGMP スヌーピングに よる自動操作より優先されます。 マルチキャスト グループ メンバーシップのリストは、ユーザ が定義した設定値および IGMP スヌーピングによって学習された設定値の両方で構成できます。

マルチキャストトラフィックはルーティングする必要がないのでマルチキャストインターフェイ スを使用せずに、サブネットの IGMP スヌーピングをサポートするよう IGMP スヌーピング クエ リーを設定できます。

ポート スパニングツリー、ポート グループ、または VLAN ID が変更された場合、VLAN 上のこのポートから IGMP スヌーピングで学習されたマルチキャスト グループは削除されます。

ここでは、IGMP スヌーピングの特性について説明します。

関連トピック

IGMP スヌーピング クエリアの設定, (32 ページ)
IGMP スヌーピングの前提条件, (2 ページ)
例: IGMP スヌーピング クエリアの送信元アドレスの設定, (54 ページ)
例: IGMP スヌーピング クエリアの最大応答時間の設定, (54 ページ)
例: IGMP スヌーピング クエリア タイムアウトの設定, (55 ページ)
例: IGMP スヌーピング クエリア機能の設定, (55 ページ)

#### IGMP のバージョン

スイッチは、IGMP バージョン1、IGMP バージョン2、および IGMP バージョン3 をサポートしています。これらのバージョンは、スイッチ上で相互運用できます。たとえば、IGMP スヌーピングがイネーブルになっており、クエリーのバージョンが IGMPv2 で、スイッチがホストから IGMPv3 レポートを受信している場合、スイッチは IGMPv3 レポートをマルチキャスト ルータに転送できます。

IGMPv3 スイッチは、Source Specific Multicast (SSM) 機能を実行しているデバイスとメッセージ の送受信を行うことができます。

#### 関連トピック

**IGMP** バージョンの変更 **IGMP** スヌーピングの制約事項, (3ページ)

#### マルチキャスト グループへの加入

スイッチに接続したホストが IP マルチキャスト グループに加入し、なおかつそのホストが IGMP バージョン2クライアントの場合、ホストは加入する IP マルチキャスト グループを指定した非送 信請求 IGMP Join メッセージを送信します。 別の方法として、ルータから一般クエリーを受信し たスイッチは、そのクエリーを VLAN 内のすべてのポートに転送します。 IGMP バージョン1ま たはバージョン2のホストがマルチキャスト グループに加入する場合、ホストはスイッチに Join メッセージを送信することによって応答します。スイッチの CPU は、そのグループのマルチキャ スト転送テーブルエントリがまだ存在していないのであれば、エントリを作成します。 CPU はさ らに、Join メッセージを受信したインターフェイスを転送テーブルエントリに追加します。 その インターフェイスと対応付けられたホストが、そのマルチキャスト グループ用のマルチキャスト トラフィックを受信します。

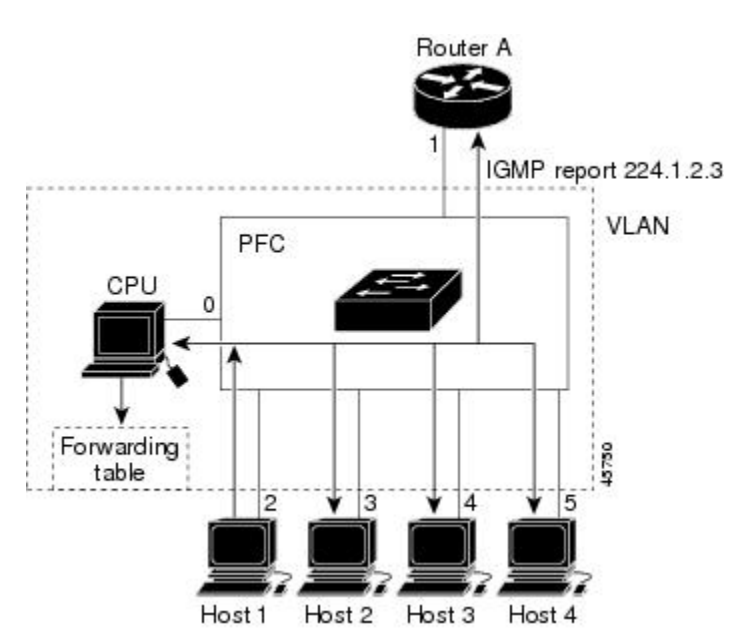

図 1:最初の *IGMP Join* メッセージ

ルータAがスイッチに一般クエリーを送信し、スイッチがそのクエリーを同じVLANのすべての メンバであるポート2~5に転送します。ホスト1はマルチキャストグループ224.1.2.3に加入 するために、グループに IGMP メンバーシップレポート(IGMP Join メッセージ)をマルチキャ ストします。スイッチのCPUは IGMP レポートの情報を使用して、転送テーブルのエントリを設 定します。転送テーブルにはホスト1およびルータに接続しているポート番号が含まれます。

#### 表 1: IGMP スヌーピング転送テーブル

| 宛先アドレス    | パケットのタイプ | ポート  |
|-----------|----------|------|
| 224.1.2.3 | IGMP     | 1, 2 |

スイッチのハードウェアは、IGMP 情報パケットをマルチキャスト グループの他のパケットと区 別できます。テーブルの情報は、224.1.2.3 マルチキャスト IP アドレス宛ての、IGMP パケットで はないフレームを、ルータおよびグループに加入したホストに対して送信するように、スイッチ ング エンジンに指示します。

別のホスト(たとえば、ホスト4)が、同じグループ用に非送信請求 IGMP Join メッセージを送信 する場合、CPU がそのメッセージを受け取り、ホスト4のポート番号を転送テーブルに追加しま す。転送テーブルは CPU 宛てだけに IGMP メッセージを送るので、メッセージはスイッチの他の ポートへフラッディングされません。認識されているマルチキャストトラフィックは、CPU宛て ではなくグループ宛てに転送されます。

図 2:2番目のホストのマルチキャスト グループへの加入

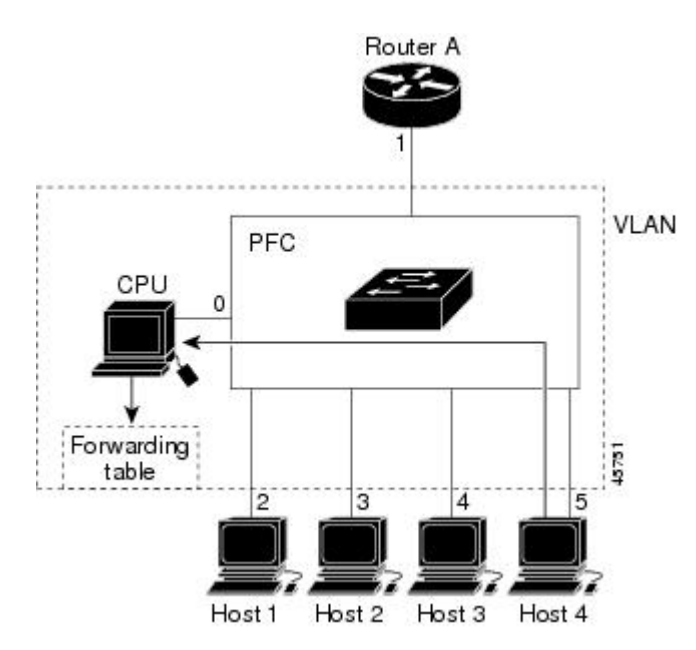

表 2: 更新された IGMP スヌーピング転送テーブル

| 宛先アドレス    | パケットのタイプ | ポート     |
|-----------|----------|---------|
| 224.1.2.3 | IGMP     | 1, 2, 5 |

#### 関連トピック

グループに加入するホストの静的な設定, (23 ページ) 例:グループに加入するホストの静的な設定, (54 ページ)

### マルチキャスト グループからの脱退

ルータは定期的にマルチキャスト一般クエリーを送信し、スイッチはそれらのクエリーを VLAN 内のすべてのポート経由で転送します。関心のあるホストがクエリーに応答します。VLAN内の 少なくとも1つのホストがマルチキャストトラフィックを受信するようなら、ルータは、その VLANへのマルチキャストトラフィックの転送を続行します。スイッチは、そのIGMPスヌーピ ングによって維持されたIPマルチキャストグループの転送テーブルで指定されたホストに対して だけ、マルチキャストグループトラフィックを転送します。

ホストがマルチキャストグループから脱退する場合、何も通知せずに脱退することも、Leaveメッ セージを送信することもできます。ホストから Leave メッセージを受信したスイッチは、グルー プ固有のクエリーを送信して、そのインターフェイスに接続された他のデバイスが所定のマルチ

キャストグループのトラフィックに関与しているかどうかを学習します。スイッチはさらに、転送テーブルでその MAC グループの情報を更新し、そのグループのマルチキャスト トラフィック の受信に関心のあるホストだけが、転送テーブルに指定されるようにします。ルータが VLAN からレポートを受信しなかった場合、その VLAN 用のグループは IGMP キャッシュから削除されます。

#### 即時脱退

スイッチは IGMP スヌーピングの即時脱退を使用して、先にスイッチからインターフェイスにグ ループ固有のクエリーを送信しなくても、Leave メッセージを送信するインターフェイスを転送 テーブルから削除できるようにします。 VLAN インターフェイスは、最初の Leave メッセージで 指定されたマルチキャスト グループのマルチキャスト ツリーからプルーニングされます。 即時 脱退によって、複数のマルチキャスト グループが同時に使用されている場合でも、スイッチド ネットワークのすべてのホストに最適な帯域幅管理が保証されます。

即時脱退機能をサポートするのは、IGMP バージョン2が稼働しているホストだけです。 IGMP バージョン2はスイッチのデフォルトバージョンです。

(注) 即時脱退機能を使用するのは、各ポートに接続されているホストが1つだけのVLANに限定してください。ポートに複数のホストが接続されているVLAN上で即時脱退をイネーブルにすると、一部のホストが誤ってドロップされる可能性があります。

#### 関連トピック

**IGMP** 即時脱退のイネーブル化, (24ページ) 例: **IGMP** 即時脱退のイネーブル化, (54ページ)

#### **IGMP** 設定可能 Leave タイマー

特定のマルチキャストグループへの参加がまだ必要かどうかを確認するために、グループ固有の クエリーを送信した後のスイッチの待機時間を設定できます。 IGMP 脱退応答時間は、100~ 32767 ミリ秒の間で設定できます。

#### 関連トピック

IGMP 脱退タイマーの設定, (26 ページ)

#### IGMP レポート抑制

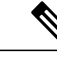

(注) IGMP レポート抑制は、マルチキャストクエリーに IGMPv1 レポートと IGMPv2 レポートがある場合にだけサポートされます。 この機能は、クエリーに IGMPv3 レポートが含まれている場合はサポートされません。

スイッチは、IGMP レポート抑制を使用して、1つのマルチキャストルータクエリーごとにIGMP レポートを1つだけマルチキャストデバイスに転送します。IGMP ルータ抑制がイネーブル(デ フォルト)である場合、スイッチは最初の IGMP レポートをグループのすべてのポートからすべ てのマルチキャストルータに送信します。スイッチは、グループの残りの IGMP レポートをマル チキャスト ルータに送信しません。この機能により、マルチキャストデバイスにレポートが重 複して送信されることを防ぎます。

マルチキャストルータクエリーに IGMPv1 および IGMPv2 レポートに対する要求だけが含まれて いる場合、スイッチは最初の IGMPv1 レポートまたは IGMPv2 レポートだけを、グループのすべ てのホストからすべてのマルチキャスト ルータに送信します。

マルチキャストルータクエリーに IGMPv3 レポートの要求も含まれる場合は、スイッチはグルー プのすべての IGMPv1、IGMPv2、および IGMPv3 レポートをマルチキャスト デバイスに転送しま す。

IGMP レポート抑制をディセーブルにすると、すべての IGMP レポートはマルチキャスト ルータ に転送されます。

#### 関連トピック

IGMP レポート抑制のディセーブル化, (35ページ)

### IGMP スヌーピングのデフォルト設定

次の表に、スイッチの IGMP スヌーピングのデフォルト設定を示します。

#### 表 3: IGMP スヌーピングのデフォルト設定

| 機能                            | デフォルト設定                |
|-------------------------------|------------------------|
| IGMP スヌーピング                   | グローバルおよび VLAN 単位でイネーブル |
| マルチキャストルータ                    | 未設定                    |
| IGMP スヌーピング即時脱退               | ディセーブル                 |
| スタティック グループ                   | 未設定                    |
| TCN <sup>1</sup> フラッドクエリ カウント | 2                      |
| TCN クエリー送信要求                  | ディセーブル                 |
| IGMP スヌーピング クエリア              | ディセーブル                 |
| IGMP レポート抑制                   | イネーブル                  |

<sup>1</sup> (1) TCN = トポロジ変更通知

■ 統合プラットフォームコンフィギュレーションガイド、Cisco IOS Release 15.2(3) E (Catalyst 3560-CX および 2960 CX スイッチ)

関連トピック

スイッチでの IGMP スヌーピングのイネーブル化またはディセーブル化、(16ページ)

VLAN インターフェイスでの IGMP スヌーピングのイネーブル化またはディセーブル化。(18 ページ)

### マルチキャスト VLAN レジストレーション

マルチキャスト VLAN レジストレーション (MVR) は、イーサネット リング ベースのサービス プロバイダーネットワーク上でマルチキャストトラフィックの広範囲展開を使用するアプリケー ション(サービス プロバイダー ネットワーク上の複数の TV チャネルのブロードキャストなど) 用に設計されています。 MVR によってポート上の加入者は、ネットワークワイドなマルチキャ スト VLAN 上のマルチキャスト ストリームに加入し、脱退できます。 また、ネットワーク上で 1つのマルチキャストVLANを共有しながら、加入者が別のVLANに接続できます。MVRによっ て、マルチキャストVLAN でマルチキャストストリームを連続送信する能力が得られますが、ス トリームと加入者の VLAN は、帯域幅およびセキュリティ上の理由で分離されます。

ここでは、MVR について説明します。

#### MVR & IGMP

(注)

スイッチ上で、MVR は IGMP スヌーピングと共存できます。

MVR では、加入者ポートが IGMP Join および Leave メッセージを送信することによって、マルチ キャスト ストリームへの加入および脱退(Join および Leave)を行うことが前提です。 これらの メッセージは、イーサネットで接続され、IGMP バージョン2に準拠しているホストから発信で きます。 MVR は IGMP スヌーピングの基本メソッドで動作しますが、この2つの機能はそれぞ れ単独で動作します。 それぞれ他方の機能の動作に影響を与えずに、イネーブルまたはディセー ブルにできます。 ただし、IGMP スヌーピングと MVR が両方ともイネーブルの場合、MVR は MVR 環境で設定されたマルチキャスト グループが送信した Join および Leave メッセージだけに 反応します。 他のマルチキャスト グループから送信された Join および Leave メッセージはすべ て、IGMP スヌーピングが管理します。

スイッチの CPU は、MVR IP マルチキャストストリームとそれに対応するスイッチ転送テーブル 内の IP マルチキャスト グループを識別し、IGMP メッセージを代行受信し、転送テーブルを変更 して、マルチキャストストリームの受信側としての加入者を追加または削除します。受信側が送 信元と異なる VLAN 上に存在している場合でも同じです。 この転送動作により、異なる VLAN の間でトラフィックを選択して伝送できます。

#### 動作モード

スイッチの MVR 動作は、互換モードまたはダイナミック モードに設定できます。

- 互換モードの場合、MVR ホストが受信したマルチキャスト データはすべての MVR データ ポートに転送されます。MVR データ ポートの MVR ホスト メンバーシップは無関係です。 マルチキャストデータは、IGMP レポートまたは静的な MVR 設定のどちらかによって、MVR ホストが加入しているレシーバポートだけに転送されます。MVR ホストから受信した IGMP レポートが、スイッチに設定された MVR データ ポートから転送されることはありません。
- ダイナミックモードの場合、スイッチ上のMVRホストが受信したマルチキャストデータは、IGMPレポートまたは静的なMVR設定のどちらかによって、MVRホストが加入しているMVRデータおよびクライアントポートから転送されます。それ以外のポートからは転送されません。MVRホストから受信したIGMPレポートも、ホストのすべてのMVRデータポートから転送されます。したがって、互換モードでスイッチを稼働させた場合と異なり、MVRデータポートリンクで不要な帯域幅を使用しなくてすみます。

### マルチキャスト TV アプリケーションでの MVR

マルチキャストTVアプリケーションでは、PCまたはセットトップボックスを装備したテレビで マルチキャストストリームを受信できます。1つの加入者ポートに複数のセットトップボックス または PCを接続できます。加入者ポートは、MVR レシーバポートとして設定されたスイッチ ポートです。

次に、設定例を示します。

図3:マルチキャスト VLAN レジストレーションの例

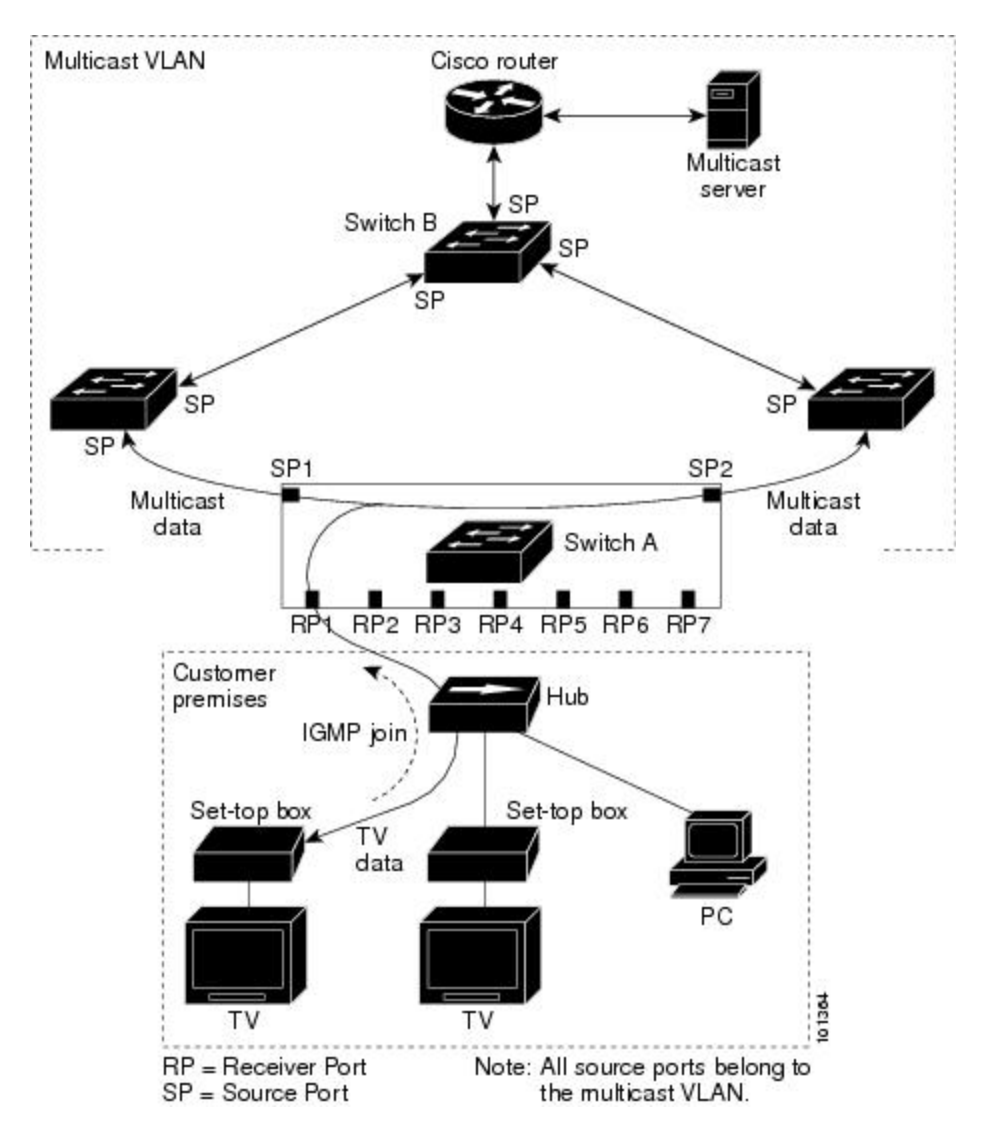

この設定例では、Dynamic Host Configuration Protocol (DHCP) によって、セットトップボックス または PC に IP アドレスが割り当てられます。 加入者がチャネルを選択すると、適切なマルチ キャストに加入するために、セットトップボックスまたは PC からスイッチ A に IGMP レポート が送信されます。 IGMP レポートが、設定されている IP マルチキャスト グループ アドレスの1 つと一致すると、スイッチの CPU がハードウェア アドレス テーブルを変更して、指定のマルチ キャスト ストリームをマルチキャスト VLAN から受信したときの転送先として、レシーバ ポー トと VLAN を追加します。 マルチキャスト VLAN との間でマルチキャスト データを送受信する アップリンク ポートを、MVR 送信元ポートと呼びます。

加入者がチャネルを切り替えた場合、またはテレビのスイッチを切った場合には、セットトップ ボックスからマルチキャストストリームに対する IGMP Leave メッセージが送信されます。スイッ チの CPU は、受信ポートの VLAN を介して MAC ベースの一般クエリーを送信します。 VLAN

統合プラットフォーム コンフィギュレーション ガイド、Cisco IOS Release 15.2(3) E(Catalyst 3560-CX お よび 2960 CX スイッチ) ■

に、このグループに加入している別のセットトップボックスがある場合、そのセットトップボックスはクエリーに指定された最大応答時間内に応答しなければなりません。応答を受信しなかった場合、CPUはこのグループの転送先としての受信ポートを除外します。

即時脱退機能を使用しない場合、レシーバポートの加入者から IGMP Leave メッセージを受信し たスイッチは、そのポートに IGMP クエリーを送信し、IGMP グループ メンバーシップ レポート を待ちます。設定された時間内にレポートを受信しなかった場合は、受信ポートがマルチキャス トグループ メンバーシップから削除されます。即時脱退機能がイネーブルの場合、IGMP Leave を受信したレシーバポートから IGMP クエリーが送信されません。 Leave メッセージの受信後た だちに、受信ポートがマルチキャストグループメンバーシップから削除されるので、脱退遅延時 間が短縮されます。即時脱退機能をイネーブルにするのは、接続されているレシーバデバイスが 1 つだけのレシーバ ポートに限定してください。

MVR を使用すると、各 VLAN の加入者に対してテレビ チャネルのマルチキャスト トラフィック を重複して送信する必要がなくなります。 すべてのチャネル用のマルチキャスト トラフィック は、マルチキャスト VLAN 上でのみ、VLAN トランクに1回だけ送信されます。 IGMP Leave お よび Join メッセージは、加入者ポートが割り当てられている VLAN で送信されます。 これらの メッセージは、レイヤ3デバイス上のマルチキャスト VLAN のマルチキャスト トラフィック ス トリームに対し、動的に登録します。 アクセス レイヤ スイッチ (スイッチ A) は、マルチキャ スト VLAN から別の VLAN 内の加入者ポートにトラフィックが転送されるよう転送動作を変更 し、2 つの VLAN 間で選択的にトラフィックが送信されるようにします。

IGMP レポートは、マルチキャスト データと同じ IP マルチキャスト グループ アドレスに送信さ れます。 スイッチ A の CPU は、レシーバ ポートから送られたすべての IGMP Join および Leave メッセージを取り込み、MVRモードに基づいて、送信元(アップリンク)ポートのマルチキャス ト VLAN に転送しなければなりません。

#### MVR のデフォルト設定

| 機能                        | デフォルト設定                       |
|---------------------------|-------------------------------|
| MVR                       | グローバルおよびインターフェイス単位でディセーブ<br>ル |
| マルチキャストアドレス               | 未設定                           |
| クエリーの応答時間                 | 0.5 秒                         |
| マルチキャスト VLAN              | VLAN 1                        |
| モード                       | 互換                            |
| インターフェイスのデフォルト(ポート<br>単位) | 受信ポートでも送信元ポートでもない             |

表 4: MVR のデフォルト設定

| 機能   | デフォルト設定        |
|------|----------------|
| 即時脱退 | すべてのポートでディセーブル |

### IGMP フィルタリングおよびスロットリング

都市部や集合住宅(MDU)などの環境では、スイッチポート上のユーザが属する一連のマルチ キャストグループを制御する必要があります。この機能を使用することにより、IP/TVなどのマ ルチキャストサービスの配信を、特定タイプの契約またはサービス計画に基づいて制御できま す。また、マルチキャストグループの数を、スイッチポート上でユーザが所属できる数に制限 することもできます。

IGMP フィルタリング機能を使用すると、IP マルチキャストプロファイルを設定し、それらを各 スイッチポートに関連付けて、ポート単位でマルチキャスト加入をフィルタリングできます。 IGMP プロファイルにはマルチキャストグループを1つまたは複数格納して、グループへのアク セスを許可するか拒否するかを指定できます。マルチキャストグループへのアクセスを拒否する IGMP プロファイルがスイッチポートに適用されると、IP マルチキャストトラフィックのスト リームを要求する IGMP Join レポートが廃棄され、ポートはそのグループからの IP マルチキャス トトラフィックを受信できなくなります。マルチキャストグループへのアクセスがフィルタリ ングアクションで許可されている場合は、ポートからの IGMP レポートが転送されて、通常の処 理が行われます。レイヤ2インターフェイスが加入できる IGMP グループの最大数も設定できま す。

IGMP フィルタリングで制御されるのは、グループ固有のクエリーおよびメンバーシップレポート(Join および Leave レポートを含む)だけです。一般 IGMP クエリーは制御されません。IGMP フィルタリングは、IP マルチキャストトラフィックの転送を指示する機能とは無関係です。フィルタリング機能は、マルチキャストトラフィックの転送に CGMP が使用されているか、またはMVR が使用されているかに関係なく、同じように動作します。

IGMP フィルタリングが適用されるのは、IP マルチキャストグループアドレスを動的に学習する 場合だけです。静的な設定には適用されません。

IGMP スロットリング機能を使用すると、レイヤ2インターフェイスが加入できる IGMP グルー プの最大数を設定できます。 IGMP グループの最大数が設定され、IGMP スヌーピング転送テー ブルに最大数のエントリが登録されていて、インターフェイスで IGMP Join レポートを受信する 場合、インターフェイスを設定することにより、IGMP レポートを廃棄するか、あるいは受信し た IGMP レポートでランダムに選択されたマルチキャスト エントリを上書きします。

\_\_\_\_\_\_ (注)

IGMP フィルタリングが実行されているスイッチは、IGMPv3 Join および Leave メッセージを サポートしていません。

関連トピック

IGMP プロファイルの設定, (42 ページ)

IGMP プロファイルの適用, (44 ページ)
 IGMP グループの最大数の設定, (46 ページ)
 IGMP スロットリング アクションの設定, (48 ページ)
 IGMP スヌーピングの制約事項, (3 ページ)

### IGMP フィルタリングおよび IGMP スロットリングのデフォルト設定

次の表に、スイッチのIGMPフィルタリングおよびスロットリングのデフォルト設定を示します。

表 5: IGMP フィルタリングのデフォルト設定

| 機能                | デフォルト設定                                                                                                    |
|-------------------|----------------------------------------------------------------------------------------------------|
| IGMP フィルタ         | 適用なし                                                                                                    |
| IGMP グループの最大数     | 最大数の設定なし                                                                                                    |
|                   | <ul> <li>(注) 転送テーブルに登録されているグループが<br/>最大数に達していると、デフォルトのIGMP<br/>スロットリング アクションは IGMP レポー<br/>トを拒否します。</li> </ul> |
| IGMP プロファイル       | 未定義                                                                                                    |
| IGMP プロファイル アクション | 範囲で示されたアドレスを拒否                                                                                                 |

# IGMP スヌーピングおよび MVR の設定方法

# スイッチでの IGMP スヌーピングのイネーブル化またはディセーブル 化

IGMP スヌーピングがグローバルにイネーブルまたはディセーブルに設定されている場合は、既 存のすべての VLAN インターフェイスでもイネーブルまたはディセーブルになります。デフォル トでは IGMP スヌーピングはすべての VLAN でイネーブルになっていますが、VLAN 単位でイ ネーブルまたはディセーブルにすることができます。

グローバル IGMP スヌーピングは、VLAN IGMP スヌーピングより優先されます。 グローバル ス ヌーピングがディセーブルの場合、VLAN スヌーピングをイネーブルに設定することはできませ ん。 グローバルスヌーピングがイネーブルの場合、VLAN スヌーピングをイネーブルまたはディ セーブルに設定できます。

スイッチで IGMP スヌーピングをグローバルにイネーブルにするには、次の手順を実行します。

#### 手順の概要

- 1. enable
- 2. configureterminal
- **3**. ip igmp snooping
- 4. end
- 5. copy running-config startup-config

#### 手順の詳細

I

|               | コマンドまたはアクション                                  | 目的                                                      |
|---------------|-----------------------------------------------|---------------------------------------------------------|
| ステップ1         | enable                                        | 特権 EXEC モードをイネーブルにします。 パスワードを入<br>力します(要求された場合)。        |
|               | 例:                                            |                                                         |
|               | Switch> enable                                |                                                         |
| ステップ <b>2</b> | configureterminal                             | グローバルコンフィギュレーションモードを開始します。                              |
|               | 例:                                            |                                                         |
|               | Switch# configure terminal                    |                                                         |
| ステップ3         | ip igmp snooping                              | 既存のすべての VLAN インターフェイスでグローバルに<br>IGMP スヌーピングを有効にします。     |
|               | 例:                                            | (注) すべての VLAN インターフェイス上で IGMP ス                         |
|               | Switch(config)# ip igmp snooping              | ヌーピングをグローバルにディセーブルにするに                                  |
|               |                                               | は、no ip igmp snooping グローバル コンフィギュ<br>レーション コマンドを使用します。 |
| ステップ 4        | end                                           | 特権 EXEC モードに戻ります。                                       |
|               | 例:                                            |                                                         |
|               | Switch(config)# <b>end</b>                    |                                                         |
| ステップ5         | copy running-config startup-config            | (任意) コンフィギュレーション ファイルに設定を保存し<br>ます。                     |
|               | 例:                                            |                                                         |
|               | Switch# copy running-config<br>startup-config |                                                         |

#### 関連トピック

IGMP スヌーピングのデフォルト設定, (10ページ)

# VLANインターフェイスでのIGMPスヌーピングのイネーブル化または ディセーブル化

VLAN インターフェイス上で IGMP スヌーピングを有効にするには、次の手順を実行します。

#### 手順の概要

- 1. enable
- 2. configureterminal
- 3. ip igmp snooping vlanvlan-id
- 4. end
- 5. copy running-config startup-config

#### 手順の詳細

|               | コマンドまたはアクション                                             | 目的                                                                                                   |
|---------------|----------------------------------------------------------|----------------------------------------------------------------------------------------------------|
| ステップ1         | enable                                                   | 特権 EXEC モードをイネーブルにします。パスワードを入力し<br>ます(要求された場合)。                                                      |
|               | 例:                                                       |                                                                                                    |
|               | Switch> <b>enable</b>                                    |                                                                                                    |
| ステップ2         | configureterminal                                        | グローバル コンフィギュレーション モードを開始します。                                                                         |
|               | 例:                                                       |                                                                                                    |
|               | Switch# configure terminal                               |                                                                                                    |
| ステップ <b>3</b> | ip igmp snooping vlanvlan-id                             | VLAN インターフェイス上で IGMP スヌーピングをイネーブル                                                                    |
|               | 例:                                                       | にします。 指定できる VLAN ID の範囲は 1 ~ 1001 および 1006<br>~ 4094 です。                                             |
|               | Switch(config)# <b>ip igmp snooping</b><br><b>vlan 7</b> | VLAN スヌーピングをイネーブルにするには、IGMP スヌーピ<br>ングをグローバルにイネーブルに設定しておく必要があります。                                    |
|               |                                                          | (注) 特定の VLAN インターフェイス上で IGMP スヌーピ                                                                    |
|               |                                                          | ングをディセーブルにするには、no ip igmp snooping<br>vlanvlan-id グローバル コンフィギュレーション コマ<br>ンドを、指定した VLAN 番号に対して使用します。 |

|        | コマンドまたはアクション                                  | 目的                           |
|--------|-----------------------------------------------|------------------------------|
| ステップ 4 | end                                           | 特権 EXEC モードに戻ります。            |
|        | 例:                                            |                              |
|        | Switch(config)# end                           |                              |
| ステップ5  | copy running-config startup-config            | (任意)コンフィギュレーション ファイルに設定を保存しま |
|        |                                               | す。                           |
|        | 例:                                            |                              |
|        | Switch# copy running-config<br>startup-config |                              |

関連トピック

IGMP スヌーピングのデフォルト設定, (10ページ)

## スヌーピング方法の設定

マルチキャスト対応のルータポートは、レイヤ2マルチキャストエントリごとに転送テーブルに 追加されます。 スイッチは、次のいずれかの方法でポートを学習します。

- IGMP クエリー、Protocol-Independent Multicast (PIM) パケット、およびディスタンスベクト ルマルチキャスト ルーティング プロトコル (DVMRP) パケットのスヌーピング
- •他のルータからの Cisco Group Management Protocol (CGMP) パケットのリスニング
- ip igmp snooping mrouter グローバル コンフィギュレーション コマンドによるマルチキャス ト ルータ ポートへの静的な接続

IGMP クエリーおよび PIM パケットと DVMRP パケットのスヌーピング、または CGMP self-join パケットまたは proxy-join パケットのいずれかの待ち受けを行うように、スイッチを設定できま す。デフォルトでは、スイッチはすべての VLAN上の PIM パケットと DVMRP パケットをスヌー ピングします。 CGMP パケットだけでマルチキャスト ルータ ポートを学習するには、ip igmp snooping vlan vlan-id mrouter learn cgmp グローバル コンフィギュレーション コマンドを使用し ます。 このコマンドを入力すると、ルータは CGMP self-join パケットおよび CGMP proxy-join パ ケットだけを待ち受け、その他の CGMP パケットは待ち受けません。 PIM-DVMRP パケットだけ でマルチキャスト ルータ ポートを学習するには、ip igmp snooping vlan vlan-id mrouter learn pim-dvmrp グローバル コンフィギュレーション コマンドを使用します。

学習方法として CGMP を使用する場合で、なおかつ VLAN に CGMP プロキシ対応のマルチキャ スト ルータがない場合は、ip cgmp router-only コマンドを入力し、ルータに動的にアクセスする 必要があります。

1

#### 手順の概要

- 1. enable
- 2. configureterminal
- 3. ip igmp snooping vlan*vlan-id*mrouterlearn {cgmp | pim-dvmrp }
- 4. end
- 5. show ip igmp snooping
- 6. copy running-config startup-config

#### 手順の詳細

|                                                                                               | コマンドまたはアクション                                                                | 目的                                                                                                    |
|-----------------------------------------------------------------------------------------------|-----------------------------------------------------------------------------|----------------------------------------------------------------------------------------------------|
| ステップ1                                                                                         | enable                                                                      | 特権 EXEC モードをイネーブルにします。 パスワードを<br>入力します(要求された場合)。                                                                        |
|                                                                                               | 例:                                                                          |                                                                                                    |
|                                                                                               | Switch> enable                                                              |                                                                                                    |
| ステップ2                                                                                         | configureterminal                                                           | グローバルコンフィギュレーションモードを開始します。                                                                                              |
|                                                                                               | 例:                                                                          |                                                                                                    |
|                                                                                               | Switch# configure terminal                                                  |                                                                                                    |
| ステップ <b>3</b>                                                                                 | ip igmp snooping vlan <i>vlan-id</i> mrouterlearn                           | マルチキャスト ルータの学習方式を指定します。                                                                                                 |
| <pre>{cgmp   pim-dvmrp } 例 : Switch(config)# ip igmp snooping vlan 1 mrouter learn cgmp</pre> | {cgmp   pim-avmrp }<br>例:                                                   | • <b>cgmp</b> —Listens for CGMP packets. この方法は、制御ト<br>ラフィックを減らす場合に有用です。                                                 |
|                                                                                               | Switch(config)# <b>ip igmp snooping</b><br><b>vlan 1 mrouter learn cgmp</b> | • pim-dvmrp: IGMP クエリーおよび PIM/DVMRP パ<br>ケットをスヌーピングします。 これはデフォルトで<br>す。                                                 |
|                                                                                               |                                                                             | <ul> <li>(注) デフォルトの学習方式に戻すには、no ip igmp snooping vlanvlan-idmrouter learn cgmp グローバ ルコンフィギュレーションコマンドを使用しま す。</li> </ul> |
| ステップ4                                                                                         | end                                                                         | 特権 EXEC モードに戻ります。                                                                                                    |
|                                                                                               | 例:<br>Switch(config)# end                                                   |                                                                                                    |
|                                                                                               |                                                                             |                                                                                                    |

|       | コマンドまたはアクション                                  | 目的                         |
|-------|-----------------------------------------------|----------------------------|
| ステップ5 | show ip igmp snooping                         | 設定を確認します。                  |
|       | 例:                                            |                            |
|       | Switch# show ip igmp snooping                 |                            |
| ステップ6 | copy running-config startup-config            | (任意)コンフィギュレーション ファイルに設定を保存 |
|       |                                               | します。                       |
|       | 例:                                            |                            |
|       | Switch# copy running-config<br>startup-config |                            |

# マルチキャスト ルータ ポートの設定

スイッチにマルチキャスト ルータ ポートを追加する (マルチキャスト ルータへのスタティック 接続をイネーブルにする)には、次の手順を実行します。

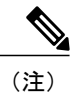

マルチキャスト ルータへのスタティック接続は、スイッチ ポートに限りサポートされます。

#### 手順の概要

- 1. enable
- 2. configureterminal
- 3. ip igmp snooping vlanvlan-idmrouter interfaceinterface-id
- 4. end
- 5. show ip igmp snooping mrouter [vlanvlan-id]
- 6. copy running-config startup-config

#### 手順の詳細

I

|       | コマンドまたはアクション                   | 目的                                               |
|-------|--------------------------------|--------------------------------------------------|
| ステップ1 | enable<br>例:<br>Switch> enable | 特権 EXEC モードをイネーブルにします。 パスワードを入<br>力します(要求された場合)。 |
|       |                                |                                                  |

1

|       | コマンドまたはアクション                                                                         | 目的                                                                                                    |
|-------|--------------------------------------------------------------------------------------|----------------------------------------------------------------------------------------------------|
| ステップ2 | configureterminal                                                                    | グローバル コンフィギュレーション モードを開始します。                                                                                                    |
|       | 例:                                                                                   |                                                                                                    |
|       | Switch# configure terminal                                                           |                                                                                                    |
| ステップ3 | <b>ip igmp snooping vlan</b> vlan-id <b>mrouter</b><br><b>interface</b> interface-id | マルチキャスト ルータの VLAN ID およびマルチキャスト<br>ルータに対するインターフェイスを指定します。                                                                                     |
|       | 例:                                                                                   | <ul> <li>指定できる VLAN ID の範囲は 1 ~ 1001 および 1006 ~ 4094 です。</li> </ul>                                                                           |
|       | Switch(config)# ip igmp snooping vlan<br>5 mrouter interface<br>gigabitethernet1/0/1 | <ul> <li>・このインターフェイスには物理インターフェイスまた<br/>はポートチャネルを指定できます。ポートチャネル範<br/>囲は1~128です。</li> </ul>                                                     |
|       |                                                                                      | <ul> <li>(注) VLANからマルチキャストルータポートを削除するには、no ip igmp snooping vlanvlan-idmrouter interfaceinterface-id グローバル コンフィギュレーション コマンドを使用します。</li> </ul> |
| ステップ4 | end                                                                                  | 特権 EXEC モードに戻ります。                                                                                                    |
|       | 例:                                                                                   |                                                                                                    |
|       | Switch(config)# <b>end</b>                                                           |                                                                                                    |
| ステップ5 | show ip igmp snooping mrouter<br>[vlanvlan-id]                                       | VLANインターフェイス上でIGMPスヌーピングがイネーブ<br>ルになっていることを確認します。                                                                                             |
|       | 例:                                                                                   |                                                                                                    |
|       | Switch# show ip igmp snooping mrouter vlan 5                                         |                                                                                                    |
| ステップ6 | copy running-config startup-config                                                   | (任意) コンフィギュレーション ファイルに設定を保存し                                                                                                    |
|       | 例:                                                                                   | ます。                                                                                                    |
|       | Switch# copy running-config<br>startup-config                                        |                                                                                                    |

関連トピック

例:マルチキャストルータへの静的な接続のイネーブル化, (53ページ)

■ 統合プラットフォームコンフィギュレーションガイド、Cisco IOS Release 15.2(3) E(Catalyst 3560-CX および 2960 CX スイッチ)

# グループに加入するホストの静的な設定

ホストまたはレイヤ2ポートは通常、マルチキャストグループに動的に加入しますが、インターフェイス上にホストを静的に設定することもできます。

マルチキャストグループのメンバーとしてレイヤ2ポートを追加するには、次の手順を実行します。

#### 手順の概要

- 1. enable
- 2. configureterminal
- 3. ip igmp snooping vlanvlan-idstaticip\_addressinterfaceinterface-id
- 4. end
- 5. show ip igmp snooping groups
- 6. copy running-config startup-config

#### 手順の詳細

I

|                   | コマンドまたはアクション                                                                                          | 目的                                                                                                    |
|-------------------|----------------------------------------------------------------------------------------------------|----------------------------------------------------------------------------------------------------|
| ステップ1             | enable<br>例:                                                                                          | 特権EXECモードをイネーブルにします。パスワードを<br>入力します(要求された場合)。                                                                                         |
|                   | Switch> enable                                                                                        |                                                                                                    |
| <br>ステップ <b>2</b> | onfigureterminal<br>例:                                                                                | グローバル コンフィギュレーション モードを開始しま<br>す。                                                                                                    |
|                   | Switch# configure terminal                                                                            |                                                                                                    |
| ステップ3             | <b>ip igmp snooping</b><br><b>vlan</b> vlan-id <b>static</b> ip_address <b>interface</b> interface-id | マルチキャストグループのメンバとしてレイヤ2ポート<br>を静的に設定します。                                                                                               |
|                   | 例:<br>Switch(config)# ip igmp snooping vlan 105<br>static 230.0.0.1 interface<br>gigabitethernet1/0/1 | <ul> <li>・<i>vlan-id</i>は、マルチキャストグループのVLAN ID です。指定できる範囲は1~1001または1006~4094です。</li> <li>・<i>in-address</i>は、グループのIPアドレスです。</li> </ul> |
|                   |                                                                                                    | <ul> <li><i>interface-id</i>は、メンバポートです。物理インターフェイスまたはポートチャネル(1~128)に設定できます。</li> </ul>                                                 |

|       | コマンドまたはアクション                               | 目的                                                                                                    |
|-------|--------------------------------------------|----------------------------------------------------------------------------------------------------|
|       |                                            | <ul> <li>(注) マルチキャスト グループからレイヤ 2 ポート<br/>を削除するには、no ip igmp snooping<br/>vlanvlan-idstaticmac-addressinterface-id<br/>グローバル コンフィギュレーション コマンド<br/>を使用します。</li> </ul> |
| ステップ4 | end                                        | 特権 EXEC モードに戻ります。                                                                                                    |
|       | 例:                                         |                                                                                                    |
|       | Switch(config)# <b>end</b>                 |                                                                                                    |
| ステップ5 | show ip igmp snooping groups               | メンバ ポートおよび IP アドレスを確認します。                                                                                                    |
|       | 例:                                         |                                                                                                    |
|       | Switch# show ip igmp snooping groups       |                                                                                                    |
| ステップ6 | copy running-config startup-config         | (任意) コンフィギュレーションファイルに設定を保存                                                                                                    |
|       | 例:                                         | します。                                                                                                    |
|       | Switch# copy running-config startup-config |                                                                                                    |

#### 関連トピック

マルチキャスト グループへの加入, (6ページ) 例:グループに加入するホストの静的な設定, (54ページ)

# IGMP 即時脱退のイネーブル化

IGMP 即時脱退をイネーブルに設定すると、スイッチはポート上で IGMP バージョン2の Leave メッセージを検出した場合、ただちにそのポートを削除します。 即時脱退機能は、VLAN の各 ポートにレシーバが1つ存在する場合にだけ使用してください。

(注)

即時脱退機能をサポートするのは、IGMPバージョン2が稼働しているホストだけです。IGMP バージョン2はスイッチのデフォルトバージョンです。

#### 手順の概要

- 1. enable
- 2. configureterminal
- 3. ip igmp snooping vlanvlan-idimmediate-leave
- 4. end
- 5. show ip igmp snooping vlanvlan-id
- 6. end

#### 手順の詳細

I

|       | コマンドまたはアクション                                                    | 目的                                                                                  |
|-------|-----------------------------------------------------------------|-------------------------------------------------------------------------------------|
| ステップ1 | enable                                                          | 特権EXECモードをイネーブルにします。パスワードを<br>入力します(要求された場合)。                                       |
|       | 1列 :                                                            |                                                                                     |
|       | Switch> enable                                                  |                                                                                     |
| ステップ2 | configureterminal                                               | グローバル コンフィギュレーション モードを開始しま                                                          |
|       |                                                                 | す。                                                                                  |
|       | 例:                                                              |                                                                                     |
|       | Switch# configure terminal                                      |                                                                                     |
| ステップ3 | ip igmp snooping                                                | VLAN インターフェイス上で、IGMP 即時脱退をイネー                                                       |
|       | vlanvlan-idimmediate-leave                                      | ブルにします。                                                                             |
|       | 例:                                                              | (注) VLAN 上で IGMP 即時脱退をディセーブルに<br>するには、no ip igmp snooping                           |
|       | Switch(config)# <b>ip igmp snooping vlan 21 immediate-leave</b> | <b>vlan</b> <i>vlan-id</i> <b>immediate-leave</b> グローバル コンフィ<br>ギュレーション コマンドを使用します。 |
| ステップ4 | end                                                             | 特権 EXEC モードに戻ります。                                                                   |
|       | 例:                                                              |                                                                                     |
|       | Switch(config)# end                                             |                                                                                     |
| ステップ5 | show ip igmp snooping vlanvlan-id                               | VLAN インターフェイス上で即時脱退がイネーブルに                                                          |
|       |                                                                 | なっていることを確認します。                                                                      |
|       | 19月:                                                            |                                                                                     |
|       | Switch# show ip igmp snooping vlan 21                           |                                                                                     |
|       |                                                                 |                                                                                     |

1

|       | コマンドまたはアクション               | 目的                |
|-------|----------------------------|-------------------|
| ステップ6 | end                        | 特権 EXEC モードに戻ります。 |
|       | 例:                         |                   |
|       | Switch(config)# <b>end</b> |                   |

関連トピック

即時脱退, (9ページ) 例:IGMP 即時脱退のイネーブル化, (54ページ)

# IGMP 脱退タイマーの設定

脱退時間はグローバルまたは VLAN 単位で設定できます。 IGMP 脱退タイマーの設定をイネーブ ルにするには、次の手順を実行します。

#### 手順の概要

- 1. enable
- 2. configureterminal
- 3. ip igmp snooping last-member-query-intervaltime
- 4. ip igmp snooping vlanvlan-idlast-member-query-intervaltime
- 5. end
- 6. show ip igmp snooping
- 7. copy running-config startup-config

#### 手順の詳細

|       | コマンドまたはアクション                   | 目的                                              |
|-------|--------------------------------|-------------------------------------------------|
| ステップ1 | enable<br>例:<br>Switch> enable | 特権 EXEC モードをイネーブルにします。パスワードを入<br>力します(要求された場合)。 |

Γ

|               | コマンドまたはアクション                                                                       | 目的                                                                                                    |
|---------------|------------------------------------------------------------------------------------|----------------------------------------------------------------------------------------------------|
| ステップ2         | configureterminal                                                                  | グローバルコンフィギュレーションモードを開始します。                                                                                                    |
|               | 例:                                                                                 |                                                                                                    |
|               | Switch# configure terminal                                                         |                                                                                                    |
| ステップ3         | ip igmp snooping<br>last-member-query-interval <i>time</i>                         | IGMP 脱退タイマーをグローバルに設定します。 指定でき<br>る範囲は 100 ~ 32767 ミリ秒です。                                                                                                    |
|               | 何月:                                                                                | デフォルトの脱退時間は1000 ミリ秒です。                                                                                                    |
|               | Switch(config)# <b>ip igmp snooping</b><br>last-member-query-interval 1000         | <ul> <li>(注) IGMP 脱退タイマーをグローバルにリセットして</li> <li>デフォルト設定に戻すには、no ip igmp snooping</li> <li>last-member-query-interval グローバル コンフィ</li> <li>ギュレーション コマンドを使用します</li> </ul>                                                   |
| ステップ4         | ip igmp snooping<br>vlanvlan-idlast-member-query-intervaltime                      | <ul> <li>(任意) VLAN インターフェイス上で IGMP 脱退時間を設定します。 有効値は 100 ~ 32767 ミリ秒です。</li> </ul>                                                                                                    |
|               | 例:<br>Switch(config)# ip igmp snooping vlan<br>210 last-member-query-interval 1000 | <ul> <li>(注) VLAN上に脱退時間を設定すると、グローバルに<br/>設定された内容は上書きされます。</li> <li>(注) 特定の VLAN から IGMP 脱退タイマーの設定を<br/>削除するには、no ip igmp snooping<br/>vlanvlan-idlast-member-query-interval グローバル<br/>コンフィギュレーションコマンドを使用します。</li> </ul> |
| ステップ5         | end                                                                                | 特権 EXEC モードに戻ります。                                                                                                    |
|               | 例:<br>Switch(config)# <b>end</b>                                                   |                                                                                                    |
| ステップ6         | show ip igmp snooping                                                              | (任意)設定された IGMP 脱退時間を表示します。                                                                                                    |
|               | 例:                                                                                 |                                                                                                    |
|               | Switch# show ip igmp snooping                                                      |                                                                                                    |
| <u>ステップ</u> 7 | copy running-config startup-config<br>例:                                           | (任意) コンフィギュレーションファイルに設定を保存し<br>ます。                                                                                                    |
|               | switch# copy running-config<br>startup-config                                      |                                                                                                    |

#### 関連トピック

IGMP 設定可能 Leave タイマー, (9ページ)

### TCN 関連コマンドの設定

#### TCN イベント後のマルチキャスト フラッディング時間の制御

トポロジ変更通知(TCN)イベント後にフラッディングするマルチキャストデータのトラフィックに対し、一般クエリー数を設定できます。TCNフラッドクエリカウントを1に設定した場合は、1つの一般クエリーを受信した後にフラッディングが停止します。カウントを7に設定した場合、一般クエリーを7つ受信するまでフラッディングが続きます。グループは、TCNイベント中に受信した一般的クエリーに基づいて学習されます。

クライアントロケーションが変更され、ブロックされていた後に現在は転送中の受信者が同じ ポートに存在する場合や、ポートが脱退メッセージを送信せずにダウンした場合などにTCNイベ ントが発生します。

TCN フラッド クエリー カウントを設定するには、次の手順を実行します。

#### 手順の概要

- 1. enable
- 2. configureterminal
- 3. ip igmp snooping tcn flood query countcount
- 4. end
- 5. show ip igmp snooping
- 6. copy running-config startup-config

#### 手順の詳細

|               | コマンドまたはアクション               | 目的                                               |
|---------------|----------------------------|--------------------------------------------------|
| ステップ1         | enable<br>例:               | 特権 EXEC モードをイネーブルにします。 パスワードを<br>入力します(要求された場合)。 |
|               | Switch> enable             |                                                  |
| ステップ <b>2</b> | configureterminal          | グローバルコンフィギュレーションモードを開始します。                       |
|               | 例:                         |                                                  |
|               | Switch# configure terminal |                                                  |

|        | コマンドまたはアクション                                                | 目的                                                                                                    |
|--------|-------------------------------------------------------------|----------------------------------------------------------------------------------------------------|
| ステップ3  | ip igmp snooping tcn flood query<br>count <i>count</i>      | マルチキャストトラフィックがフラッディングする IGMP<br>の一般クエリー数を指定します。                                                                                          |
|        | 例:                                                          | 指定できる範囲は1~10です。デフォルトのフラッディ<br>ングクエリーカウントは2です。                                                                                            |
|        | Switch(config)# ip igmp snooping tcn<br>flood query count 3 | <ul> <li>(注) デフォルトのフラッディングクエリーカウント<br/>に戻すには、no ip igmp snooping tcn flood query<br/>count グローバル コンフィギュレーション コマ<br/>ンドを使用します。</li> </ul> |
| ステップ4  | end                                                         | 特権 EXEC モードに戻ります。                                                                                                    |
|        | 例:<br>Switch(config)# <b>end</b>                            |                                                                                                    |
| ステップ 5 | show ip igmp snooping                                       | TCNの設定を確認します。                                                                                                    |
|        | 例:<br>Switch# <b>show ip igmp snooping</b>                  |                                                                                                    |
| ステップ6  | copy running-config startup-config                          | (任意)コンフィギュレーション ファイルに設定を保存                                                                                                    |
|        | 例:<br>Switch# copy running-config<br>startup-config         | します。                                                                                                    |
|        |                                                             |                                                                                                    |

### フラッディング モードからの回復

ſ

トポロジの変更が発生した場合、スパニングツリーのルートは特別なIGMP Leave メッセージ(グ ローバル Leave メッセージ)をグループマルチキャストアドレス0.0.0.0.に送信します。ただし、 スパニングツリーのルートであるかどうかにかかわらず、グローバルな Leave メッセージを送信 するようにスイッチを設定できます。ルータはこの特別な Leave メッセージを受信した場合、即 座に一般クエリーを送信して、TCN中のフラッディングモードからできるだけ早く回復するよう にします。スイッチがスパニングツリーのルートであれば、このコンフィギュレーションに関係 なく、Leave メッセージが常に送信されます。

Leave メッセージを送信できるようにするには、次の手順を実行します。

1

#### 手順の概要

- 1. enable
- 2. configureterminal
- 3. ip igmp snooping tcn query solicit
- 4. end
- 5. show ip igmp snooping
- 6. copy running-config startup-config

#### 手順の詳細

|       | コマンドまたはアクション                                                                                      | 目的                                                                                                    |
|-------|---------------------------------------------------------------------------------------------------|----------------------------------------------------------------------------------------------------|
| ステップ1 | enable<br>例:                                                                                      | 特権 EXEC モードをイネーブルにします。パスワードを入<br>力します(要求された場合)。                                                                                                    |
|       | Switch> <b>enable</b>                                                                             |                                                                                                    |
| ステップ2 | configureterminal                                                                                 | グローバルコンフィギュレーションモードを開始します。                                                                                                    |
|       | 例:                                                                                                |                                                                                                    |
|       | Switch# configure terminal                                                                        |                                                                                                    |
| ステップ3 | ip igmp snooping ton query solicit<br>例:<br>Switch(config)# ip igmp snooping ton<br>query solicit | <ul> <li>TCN イベント中に発生したフラッドモードから回復する<br/>プロセスの速度を上げるために、IGMP Leave メッセージ<br/>(グローバル脱退)を送信します。デフォルトでは、クエ<br/>リー送信要求はディセーブルに設定されています。</li> <li>(注) デフォルトのクエリー送信要求に戻すには、no<br/>ip igmp snooping tcn query solicit グローバルコン<br/>フィギュレージィン、フマンドを使用します</li> </ul> |
| ステップ4 | end                                                                                               | 特権 EXEC モードに戻ります。                                                                                                    |
|       | 例:<br>Switch(config)# <b>end</b>                                                                  |                                                                                                    |
| ステップ5 | show ip igmp snooping                                                                             | TCN の設定を確認します。                                                                                                    |
|       | 例:<br>Switch# <b>show ip igmp snooping</b>                                                        |                                                                                                    |

| コマンドまたはアクション                                  | 目的                         |
|-----------------------------------------------|----------------------------|
| ステップ6 copy running-config startup-config      | (任意)コンフィギュレーションファイルに設定を保存し |
|                                               | ます。                        |
| 例:                                            |                            |
| Switch# copy running-config<br>startup-config |                            |

### TCN イベント中のマルチキャスト フラッディングのディセーブル化

スイッチはTCNを受信すると、一般クエリーを2つ受信するまで、すべてのポートに対してマル チキャストトラフィックをフラッディングします。 異なるマルチキャスト グループのホストに 接続しているポートが複数ある場合、リンク範囲を超えてスイッチによるフラッディングが行わ れ、パケット損失が発生する可能性があります。 TCN フラッディングを制御するには、次の手 順を実行します。

#### 手順の概要

- 1. enable
- 2. configureterminal
- 3. interfaceinterface-id
- 4. no ip igmp snooping tcn flood
- 5. end
- 6. show ip igmp snooping
- 7. copy running-config startup-config

#### 手順の詳細

ſ

|       | コマンドまたはアクション               | 目的                                               |
|-------|----------------------------|--------------------------------------------------|
| ステップ1 | enable                     | 特権 EXEC モードをイネーブルにします。 パスワードを入<br>力します(要求された場合)。 |
|       | 例:                         |                                                  |
|       | Switch> <b>enable</b>      |                                                  |
| ステップ2 | configureterminal          | グローバルコンフィギュレーションモードを開始します。                       |
|       | 例:                         |                                                  |
|       | Switch# configure terminal |                                                  |

|       | コマンドまたはアクション                                        | 目的                                                                                                    |
|-------|-----------------------------------------------------|----------------------------------------------------------------------------------------------------|
| ステップ3 | interfaceinterface-id                               | 設定するインターフェイスを指定して、インターフェイス<br>コンフィギュレーション モードを開始します。                                                                                   |
|       | 例:                                                  |                                                                                                    |
|       | Switch(config)# interface<br>gigabitethernet 1/0/1  |                                                                                                    |
| ステップ4 | no ip igmp snooping tcn flood                       | スパニングツリーのTCNイベント中に発生するマルチキャ                                                                                                    |
|       |                                                     | ストトラフィックのフラッディングをディセーブルにしま                                                                                                    |
|       | 19月:                                                | す。                                                                                                    |
|       | Switch(config-if)# no ip igmp<br>snooping tcn flood | デフォルトでは、インターフェイス上のマルチキャストフ<br>ラッディングはイネーブルです。                                                                                          |
|       |                                                     | <ul> <li>(注) インターフェイス上でマルチキャストフラッディ<br/>ングを再度イネーブルにするには、ip igmp<br/>snooping tcn flood インターフェイスコンフィギュ<br/>レーション コマンドを使用します。</li> </ul> |
| ステップ5 | end                                                 | 特権 EXEC モードに戻ります。                                                                                                    |
|       | 例:                                                  |                                                                                                    |
|       | Switch(config)# <b>end</b>                          |                                                                                                    |
| ステップ6 | show ip igmp snooping                               | TCN の設定を確認します。                                                                                                    |
|       | 例:                                                  |                                                                                                    |
|       | Switch# show ip igmp snooping                       |                                                                                                    |
| ステップ1 | copy running-config startup-config                  | (任意) コンフィギュレーションファイルに設定を保存し                                                                                                    |
|       | 例:                                                  |                                                                                                    |
|       | Switch# copy running-config<br>startup-config       |                                                                                                    |

# IGMP スヌーピング クエリアの設定

特定のVLANでIGMPスヌーピングクエリア機能をイネーブルにするには、次の手順を実行します。

1

#### 手順の概要

- 1. enable
- 2. configureterminal
- **3**. ip igmp snooping querier
- 4. ip igmp snooping querier addressip\_address
- 5. ip igmp snooping querier query-intervalinterval-count
- 6. ip igmp snooping querier tcn query [countcount | intervalinterval]
- 7. ip igmp snooping querier timer expirytimeout
- 8. ip igmp snooping querier versionversion
- 9. end
- 10. show ip igmp snooping vlanvlan-id
- 11. copy running-config startup-config

#### 手順の詳細

I

|       | コマンドまたはアクション                               | 目的                                               |
|-------|--------------------------------------------|--------------------------------------------------|
| ステップ1 | enable                                     | 特権 EXEC モードをイネーブルにします。 パスワード<br>を入力します(要求された場合)。 |
|       | 例:                                         |                                                  |
|       | Switch> enable                             |                                                  |
| ステップ2 | configureterminal                          | グローバル コンフィギュレーション モードを開始しま                       |
|       |                                            | す。                                               |
|       | 例:                                         |                                                  |
|       | Switch# configure terminal                 |                                                  |
| ステップ3 | ip igmp snooping querier                   | IGMP スヌーピング クエリアをイネーブルにします。                      |
|       | 例:                                         |                                                  |
|       | Switch(config) # ip igmp snooping querier  |                                                  |
|       |                                            |                                                  |
| ステップ4 | ip igmp snooping querier addressip_address | (任意)IGMP スヌーピング クエリアの IP アドレスを                   |
|       |                                            | 指定します。 IP アドレスを指定しない場合、クエリア                      |
|       | 例:                                         | は IGMP クエリアに設定されたグローバル IP アドレス                   |
|       | Switch(config) # ip igmp snooping querier  | を使用します。                                          |
|       | address 172.16.24.1                        | (注) IGMP スヌーピング クエリアはスイッチ上で                      |
|       |                                            | IP アドレスを検出できない場合、IGMP 一般                         |
|       |                                            | クエリーを生成しません。                                     |

1

|               | コマンドまたはアクション                                                                  | 目的                                                                                                    |
|---------------|-------------------------------------------------------------------------------|----------------------------------------------------------------------------------------------------|
| ステップ5         | ip igmp snooping querier<br>query-intervalinterval-count                      | (任意) IGMPクエリアの間隔を設定します。指定でき<br>る範囲は1~18000秒です。                                                          |
|               | 例:                                                                            |                                                                                                    |
|               | <pre>Switch(config)# ip igmp snooping querier query-interval 30</pre>         |                                                                                                    |
| ステップ6         | ip igmp snooping querier tcn query<br>[count <i>count</i>   intervalinterval] | <ul> <li>(任意)トポロジ変更通知(TCN)クエリーの間隔を設定します。指定できる count の範囲は1~10です。指定できる interval の範囲は1~255 秒です。</li> </ul> |
|               | Switch(config)# ip igmp snooping querier<br>tcn query interval 20             |                                                                                                    |
| ステップ <b>1</b> | ip igmp snooping querier timer expirytimeout                                  | (任意) IGMP クエリアが期限切れになる時間を設定し<br>ます。 指定できる範囲は 60 ~ 300 秒です。                                              |
|               | 例:                                                                            |                                                                                                    |
|               | <pre>Switch(config)# ip igmp snooping querier timer expiry 180</pre>          |                                                                                                    |
| ステップ8         | ip igmp snooping querier versionversion                                       | (任意)クエリア機能が使用するIGMPバージョン番号<br>を選択します。選択できる番号は1または2です。                                                   |
|               | 1列:<br>Switch(config)# ip igmp snooping querier<br>version 2                  |                                                                                                    |
| ステップ9         | end                                                                           | 特権 EXEC モードに戻ります。                                                                                       |
|               | 例:                                                                            |                                                                                                    |
|               | Switch(config)# end                                                           |                                                                                                    |
| ステップ 10       | show ip igmp snooping vlanvlan-id                                             | (任意)VLANインターフェイス上でIGMPスヌーピン<br>グ クエリアがイネーブルになっていることを確認しま                                                |
|               | 例:                                                                            | す。指定できる VLAN ID の範囲は1~1001 および1006                                                                      |
|               | Switch# show ip igmp snooping vlan 30                                         | ~ 4094 です。                                                                                              |
| ステップ 11       | copy running-config startup-config                                            | (任意) コンフィギュレーション ファイルに設定を保存します。                                                                         |
|               | 例:                                                                            |                                                                                                    |
|               | Switch# copy running-config<br>startup-config                                 |                                                                                                    |

#### 関連トピック

IGMP スヌーピング,(5ページ)
IGMP スヌーピングの前提条件,(2ページ)
例:IGMP スヌーピング クエリアの送信元アドレスの設定,(54ページ)
例:IGMP スヌーピング クエリアの最大応答時間の設定,(54ページ)
例:IGMP スヌーピング クエリア タイムアウトの設定,(55ページ)
例:IGMP スヌーピング クエリア機能の設定,(55ページ)

# IGMP レポート抑制のディセーブル化

IGMP レポート抑制をディセーブルにするには、次の手順を実行します。

手順の概要

- 1. enable
- 2. configureterminal
- 3. no ip igmp snooping report-suppression
- 4. end
- 5. show ip igmp snooping
- 6. copy running-config startup-config

#### 手順の詳細

ſ

|       | コマンドまたはアクション               | 目的                                               |
|-------|----------------------------|--------------------------------------------------|
| ステップ1 | enable                     | 特権 EXEC モードをイネーブルにします。 パスワードを入力<br>します(要求された場合)。 |
|       | 例:                         |                                                  |
|       | Switch> enable             |                                                  |
| ステップ2 | configureterminal          | グローバル コンフィギュレーション モードを開始します。                     |
|       | 例:                         |                                                  |
|       | Switch# configure terminal |                                                  |

|       | コマンドまたはアクション                                              | 目的                                                                                                    |
|-------|-----------------------------------------------------------|----------------------------------------------------------------------------------------------------|
| ステップ3 | no ip igmp snooping<br>report-suppression                 | IGMP レポート抑制をディセーブルにします。IGMP レポート<br>抑制がディセーブルの場合、すべての IGMP レポートがマル<br>チキャスト ルータに転送されます。                                                                                                    |
|       | 例:                                                        | IGMP レポート抑制はデフォルトでイネーブルです。                                                                                                    |
|       | Switch(config)# no ip igmp snooping<br>report-suppression | <ul> <li>IGMP レポート抑制がイネーブルの場合、スイッチはマルチ<br/>キャストルータクエリーごとに IGMP レポートを1つだけ転<br/>送します。</li> <li>(注) IGMP レポート抑制を再びイネーブルにするには、<br/>ip igmp snooping report-suppression グローバル コン<br/>フィギュレーション コマンドを使用します。</li> </ul> |
| ステップ4 | end                                                       | 特権 EXEC モードに戻ります。                                                                                                    |
|       | 例:<br>Switch(config)# <b>end</b>                          |                                                                                                    |
| ステップ5 | show ip igmp snooping<br>例:                               | IGMP レポート抑制がディセーブルになっていることを確認します。                                                                                                    |
|       | Switch# show ip igmp snooping                             |                                                                                                    |
| ステップ6 | copy running-config startup-config<br>例:                  | (任意) コンフィギュレーション ファイルに設定を保存しま<br>す。                                                                                                    |
|       | Switch# copy running-config<br>startup-config             |                                                                                                    |

#### 関連トピック

IGMP レポート抑制, (9ページ)

# MVR グローバル パラメータの設定

デフォルト値を使用する場合は、オプションの MVR パラメータを設定する必要はありません。 デフォルトのパラメータを変更する場合には(MVR VLAN 以外)、最初に MVR をイネーブルに する必要があります。

1

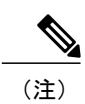

ここで使用するコマンドの構文および使用方法の詳細については、このリリースに対応するコ マンドリファレンスを参照してください。

#### 手順の概要

- 1. enable
- 2. configureterminal
- 3. mvr
- 4. mvr groupip-address [count]
- 5. mvrquerytimevalue
- 6. mvrvlanvlan-id
- 7. mvr mode {dynamic | compatible}
- 8. end
- 9. 次のいずれかを使用します。
  - show mvr
  - show mvr members

#### 10. copy running-config startup-config

#### 手順の詳細

I

|       | コマンドまたはアクション                | 目的                                               |
|-------|-----------------------------|--------------------------------------------------|
| ステップ1 | enable                      | 特権 EXEC モードをイネーブルにします。 パスワードを入力しま<br>す(要求された場合)。 |
|       | 例:                          |                                                  |
|       | Switch> enable              |                                                  |
| ステップ2 | configureterminal           | グローバル コンフィギュレーション モードを開始します。                     |
|       | 例:                          |                                                  |
|       | Switch# configure terminal  |                                                  |
| ステップ3 | mvr                         | スイッチ上で MVR をイネーブルにします。                           |
|       | 例:                          |                                                  |
|       | Switch (config)# <b>mvr</b> |                                                  |

1

|               | コマンドまたはアクション                                                                         | 目的                                                                                                    |
|---------------|--------------------------------------------------------------------------------------|----------------------------------------------------------------------------------------------------|
| ステップ4         | mvr group <i>ip-address</i> [count]<br>例:<br>Switch(config)# mvr group<br>228.1.23.4 | スイッチ上で IP マルチキャスト アドレスを設定するか、または<br>count パラメータを使用して (count の範囲は1~256 で、デフォル<br>トは1)連続する MVR グループ アドレスを設定します。 このア<br>ドレスに送信されるすべてのマルチキャスト データは、スイッチ<br>上の送信元ポートおよびこのマルチキャスト アドレス上のデータ<br>を受信するよう選択されたすべての受信ポートに送信されます。<br>マルチキャスト アドレスとテレビ チャネルは1対1の対応です。                                                                                                    |
|               |                                                                                      | <ul> <li>(注) スイッチをデフォルトの設定に戻すには、no mvr [mode   groupip-address   querytime   vlan] グローバル コンフィ<br/>ギュレーション コマンドを使用します。</li> </ul>                                                                                                    |
| ステップ5         | mvrquerytimevalue<br>例:<br>Switch(config)# mvr querytime<br>10                       | (任意) マルチキャスト グループ メンバーシップからポートを削除する前に、受信ポート上で IGMP レポート メンバーシップを待機する最大時間を定義します。この値は 10分の1 秒単位で設定します。範囲は1~100、デフォルトは 10分の5秒、つまり 0.5秒です。                                                                                                    |
| ステップ6         | mvrvlanvlan-id<br>例:<br>Switch(config)# mvr vlan 22                                  | <ul> <li>(任意) マルチキャストデータを受信する VLAN を指定します。</li> <li>すべての送信元ポートはこの VLAN に属する必要があります。</li> <li>VLAN の範囲は1~1001 および 1006~4094 です。 デフォルトは</li> <li>VLAN 1 です。</li> </ul>                                                                                                    |
| ステップ <b>1</b> | mvr mode {dynamic   compatible<br>例 :<br>Switch(config)# mvr mode<br>dynamic         | <ul> <li>(任意)次の MVR の動作モードを指定します。</li> <li>・ dynamic:送信元ポートでダイナミック MVR メンバーシップ<br/>を使用できます。</li> <li>・ compatible: Catalyst 3500 XL および Catalyst 2900 XL スイッチ<br/>との互換性が得られます。送信元ポートでのダイナミック<br/>IGMP Join はサポートされません。</li> <li>デフォルトは compatible モードです。</li> <li>(注) スイッチをデフォルトの設定に戻すには、no mvr [mode<br/>  groupip-address   querytime   vlan] グローバル コンフィ<br/>ギュレーション コマンドを使用します。</li> </ul> |
| ステップ8         | end<br>例:<br>Switch(config)# end                                                     | 特権 EXEC モードに戻ります。                                                                                                    |
| ステップ <b>9</b> | 次のいずれかを使用します。<br>• show mvr                                                          | 設定を確認します。                                                                                                    |

# ■ 統合プラットフォーム コンフィギュレーション ガイド、Cisco IOS Release 15.2(3) E (Catalyst 3560-CX および 2960 CX スイッチ)

|         | コマンドまたはアクション                                  | 目的                             |
|---------|-----------------------------------------------|--------------------------------|
|         | • show mvr members                            |                                |
|         |                                               |                                |
|         | 例:                                            |                                |
|         | Switch# show mvr                              |                                |
|         | OR                                            |                                |
|         | Switch# show mvr members                      |                                |
| ステップ 10 | copy running-config startup-config            | (任意)コンフィギュレーション ファイルに設定を保存します。 |
|         | 例:                                            |                                |
|         | Switch# copy running-config<br>startup-config |                                |

# MVR インターフェイスの設定

レイヤ2MVRインターフェイスを設定するには、次の手順を実行します。

#### 手順の概要

I

- 1. enable
- 2. configureterminal
- 3. mvr
- 4. interface-id
- 5. mvr type {source | receiver}
- 6. mvr vlanvlan-idgroup [ip-address]
- 7. mvr immediate
- 8. end
- 9. 次のいずれかを使用します。
  - show mvr
  - show mvr interface
  - show mvr members

10. copy running-config startup-config

1

#### 手順の詳細

|               | コマンドまたはアクション                                              | 目的                                                                                                    |
|---------------|-----------------------------------------------------------|----------------------------------------------------------------------------------------------------|
| ステップ1         | enable                                                    | 特権 EXEC モードをイネーブルにします。 パスワードを入力しま<br>す(要求された場合)。                                                                                                    |
|               | 例:                                                        |                                                                                                    |
|               | Switch> enable                                            |                                                                                                    |
| ステップ <b>2</b> | configureterminal                                         | グローバル コンフィギュレーション モードを開始します。                                                                                                    |
|               | 例:                                                        |                                                                                                    |
|               | Switch# configure terminal                                |                                                                                                    |
| ステップ3         | mvr                                                       | スイッチ上で MVR をイネーブルにします。                                                                                                    |
|               | 例:                                                        |                                                                                                    |
|               | Switch (config)# <b>mvr</b>                               |                                                                                                    |
| ステップ4         | interfaceinterface-id                                     | 設定するレイヤ2ポートを指定し、インターフェイスコンフィギュ                                                                                                    |
|               | 例:                                                        |                                                                                                    |
|               | <pre>Switch(config)# interface gigabitethernet1/0/2</pre> |                                                                                                    |
| ステップ5         | mvr type {source   receiver}                              | MVR ポートを次のいずれかに設定します。                                                                                                    |
|               | 例:                                                        | • source:マルチキャストデータを送受信するアップリンク                                                                                                    |
|               | Switch(config-if)# mvr type<br>receiver                   | ホートを送信元ホートとして設定します。加入者が送信元<br>ポートに直接接続することはできません。スイッチ上の送信<br>元ポートはいずれも、1 つのマルチキャスト VLAN に属する<br>必要があります。                                                                                                 |
|               |                                                           | <ul> <li>receiver:ポートが加入者ポートで、マルチキャストデータの受信だけを行う場合には、ポートを受信ポートとして設定します。受信ポートは、スタティックな設定、またはIGMP Leave および Join メッセージによってマルチキャスト グループのメンバーになるまでは、データを受信しません。受信ポートをマルチキャスト VLAN に所属させることはできません。</li> </ul> |
|               |                                                           | デフォルトでは、非 MVR ポートとして設定されます。 非 MVR<br>ポートに MVR 特性を設定しようとしても、エラーになります。                                                                                                    |

Γ

|               | コマンドまたはアクション                                                                                                    | 目的                                                                                                    |
|---------------|----------------------------------------------------------------------------------------------------|----------------------------------------------------------------------------------------------------|
|               |                                                                                                    | <ul> <li>(注) インターフェイスをデフォルトの設定に戻すには、no</li> <li>mvr[type immediate vlanvlan-id group]インターフェイ</li> <li>ス コンフィギュレーション コマンドを使用します。</li> </ul>                                                                                                    |
| ステップ 6        | mvr vlanvlan-idgroup [ip-address]<br>例:<br>Switch(config-if)# mvr vlan 22<br>group<br>228.1.23.4                                                         | <ul> <li>(任意) マルチキャスト VLAN および IP マルチキャスト アドレスに送信されたマルチキャスト トラフィックを受信するポートを静的に設定します。グループメンバとして静的に設定されたポートは、静的に削除されない限り、グループメンバのままです。</li> <li>(注) 互換モードでは、このコマンドが適用されるのはレシーバポートだけです。ダイナミック モードでは、レシーバポートおよび送信元ポートに適用されます。</li> <li>レシーバポートは、IGMP Join および Leave メッセージを使用することによって、マルチキャスト グループに動的に加入することもできます。</li> </ul> |
| ステップ1         | mvr immediate<br>例:<br>Switch(config-if)# mvr immediate                                                                                                  | <ul> <li>(任意) ポート上でMVRの即時脱退機能をイネーブルにします。</li> <li>(注) このコマンドが適用されるのは、受信ポートだけです。</li> <li>また、イネーブルにするのは、単一の受信デバイスが接続されている受信ポートに限定してください。</li> </ul>                                                                                                    |
| ステップ8         | end<br>例:<br>Switch(config)# end                                                                                                    | 特権 EXEC モードに戻ります。                                                                                                    |
| ステップ <b>9</b> | 次のいずれかを使用します。<br>・ show mvr<br>・ show mvr interface<br>・ show mvr members<br>例:<br>Switch# show mvr interface<br>Port Type Status<br>Immediate Leave<br> | 設定を確認します。                                                                                                    |

| コマンドまたはアクション                                        | 目的                             |
|-----------------------------------------------------|--------------------------------|
| ステップ10 copy running-config startup-config           | (任意)コンフィギュレーション ファイルに設定を保存します。 |
| 例:<br>Switch# copy running-config<br>startup-config |                                |

# IGMP プロファイルの設定

IGMP プロファイルを作成するには、次の手順を実行します。 このタスクはオプションです。

#### 手順の概要

- 1. enable
- 2. configureterminal
- 3. ip igmp profile *number*
- 4. permit | deny
- 5. rangeip multicast address
- 6. end
- 7. show ip igmp profile *number*
- 8. show running-config
- 9. copy running-config startup-config

#### 手順の詳細

|       | コマンドまたはアクション               | 目的                                               |
|-------|----------------------------|--------------------------------------------------|
| ステップ1 | enable                     | 特権 EXEC モードをイネーブルにします。 パスワードを入力します<br>(要求された場合)。 |
|       | 例:                         |                                                  |
|       | Switch> enable             |                                                  |
| ステップ2 | configureterminal          | グローバル コンフィギュレーション モードを開始します。                     |
|       | 例:                         |                                                  |
|       | Switch# configure terminal |                                                  |

1

Γ

|       | コマンドまたはアクション                                                                | 目的                                                                                                    |
|-------|-----------------------------------------------------------------------------|----------------------------------------------------------------------------------------------------|
| ステップ3 | ip igmp profileprofile number<br>例:<br>Switch(config)# ip igmp<br>profile 3 | 設定するプロファイルに番号を割り当て、IGMP プロファイル コン<br>フィギュレーション モードを開始します。 指定できるプロファイル<br>番号の範囲は1~4294967295 です。 IGMP プロファイル コンフィ<br>ギュレーションモードでは、次のコマンドを使用することでプロファ<br>イルを作成できます。 |
|       |                                                                             | • deny:一致するアドレスを拒否します。デフォルトで設定され<br>ています。                                                                                                    |
|       |                                                                             | • exit : IGMP プロファイル コンフィギュレーション モードを終<br>了します。                                                                                                    |
|       |                                                                             | •no:コマンドを否定するか、または設定をデフォルトに戻しま<br>す。                                                                                                    |
|       |                                                                             | • permit : 一致するアドレスを許可します。                                                                                                    |
|       |                                                                             | <ul> <li>range: プロファイルの IP アドレスの範囲を指定します。単一の IP アドレス、または開始アドレスと終了アドレスで指定された IP アドレス範囲を入力できます。</li> </ul>                                                          |
|       |                                                                             | デフォルトでは、スイッチには IGMP プロファイルが設定されてい<br>ません。                                                                                                    |
|       |                                                                             | <ul> <li>(注) プロファイルを削除するには、no ip igmp profileprofile</li> <li>number グローバル コンフィギュレーション コマンドを使用します。</li> </ul>                                                     |
| ステップ4 | permit   deny<br>例:                                                         | (任意) IP マルチキャスト アドレスへのアクセスを許可または拒否<br>するアクションを設定します。アクションを設定しないと、プロファ<br>イルのデフォルト設定はアクセス拒否になります。                                                                  |
|       | Switch(config-igmp-profile)#<br>permit                                      |                                                                                                    |
| ステップ5 | rangeip multicast address<br>例:<br>Switch(config-igmp-profile)#             | アクセスを制御するIPマルチキャストアドレスまたはIPマルチキャ<br>ストアドレスの範囲を入力します。範囲を入力する場合は、IPマル<br>チキャストアドレスの下限値、スペースを1つ、IPマルチキャスト<br>アドレスの上限値を入力します。                                         |
|       | range 229.9.9.0                                                             | range コマンドを複数回入力すると、複数のアドレスまたはアドレス<br>範囲を入力できます。                                                                                                    |
|       |                                                                             | <ul> <li>(注) IP マルチキャスト アドレスまたは IP マルチキャスト アドレス範囲を削除するには、no range ip multicast address IGMP プロファイルコンフィギュレーションコマンドを使用します。</li> </ul>                               |

|               | コマンドまたはアクション                                  | 目的                             |
|---------------|-----------------------------------------------|--------------------------------|
| ステップ6         | end                                           | 特権 EXEC モードに戻ります。              |
|               | 例:                                            |                                |
|               | Switch(config)# <b>end</b>                    |                                |
| ステップ <b>1</b> | show ip igmp profileprofile<br>number         | プロファイルの設定を確認します。               |
|               | 例:                                            |                                |
|               | Switch# show ip igmp profile<br>3             |                                |
| ステップ8         | show running-config                           | 入力を確認します。                      |
|               | 例:                                            |                                |
|               | Switch# show running-config                   |                                |
| ステップ 9        | copy running-config<br>startup-config         | (任意)コンフィギュレーション ファイルに設定を保存します。 |
|               | 例:                                            |                                |
|               | Switch# copy running-config<br>startup-config |                                |

関連トピック

IGMP フィルタリングおよびスロットリング, (15ページ) IGMP スヌーピングの制約事項, (3ページ)

# IGMP プロファイルの適用

IGMP プロファイルで定義されているとおりにアクセスを制御するには、プロファイルを該当す るインターフェイスに適用する必要があります。 IGMP プロファイルを適用できるのは、レイヤ 2 アクセス ポートだけです。ルーテッド ポートや SVI には適用できません。 EtherChannel ポート グループに所属するポートに、プロファイルを適用することはできません。 1 つのプロファイル を複数のインターフェイスに適用できますが、1 つのインターフェイスに適用できるプロファイ ルは1 つだけです。

スイッチポートに IGMP プロファイルを適用するには、次の手順を実行します。

#### 手順の概要

- 1. enable
- 2. configureterminal
- 3. interfaceinterface-id
- 4. ip igmp filterprofile number
- 5. end
- 6. show running-config
- 7. copy running-config startup-config

#### 手順の詳細

I

|                   | コマンドまたはアクション                                                                     | 目的                                                                                                    |
|-------------------|----------------------------------------------------------------------------------|----------------------------------------------------------------------------------------------------|
| ステップ1             | enable<br>例:<br>Switch> enable                                                   | 特権EXECモードをイネーブルにします。パスワードを入<br>力します(要求された場合)。                                                                                                    |
| <br>ステップ <b>2</b> | configureterminal<br>例:<br>Switch# configure terminal                            | グローバルコンフィギュレーションモードを開始します。                                                                                                    |
| ステップ <b>3</b>     | interfaceinterface-id<br>例:<br>Switch(config)# interface<br>gigabitethernet1/0/1 | 物理インターフェイスを指定し、インターフェイス コン<br>フィギュレーション モードを開始します。 インターフェ<br>イスは、EtherChannel ポート グループに所属していないレ<br>イヤ2ポートでなければなりません。                                                                                       |
| ステップ4             | ip igmp filterprofile number<br>例:<br>Switch(config-if)# ip igmp filter<br>321   | <ul> <li>インターフェイスに指定された IGMP プロファイルを適用<br/>します。指定できる範囲は 1 ~ 4294967295 です。</li> <li>(注) インターフェイスからプロファイルを削除する<br/>には、no ip igmp filterprofile number インターフェ<br/>イス コンフィギュレーション コマンドを使用し<br/>ます。</li> </ul> |
| ステップ5             | end<br>例:<br>Switch(config-if)# end                                              | 特権 EXEC モードに戻ります。                                                                                                    |

|       | コマンドまたはアクション                                  | 目的                                 |
|-------|-----------------------------------------------|------------------------------------|
| ステップ6 | show running-config                           | 入力を確認します。                          |
|       | 例:                                            |                                    |
|       | Switch# show running-config                   |                                    |
| ステップ1 | copy running-config startup-config            | (任意) コンフィギュレーションファイルに設定を保存し<br>ます。 |
|       | 例:                                            |                                    |
|       | Switch# copy running-config<br>startup-config |                                    |

#### 関連トピック

IGMP フィルタリングおよびスロットリング, (15ページ) IGMP スヌーピングの制約事項, (3ページ)

## IGMP グループの最大数の設定

レイヤ2インターフェイスが加入できる IGMP グループの最大数を設定するには、次の手順を実行します。

#### はじめる前に

この制限が適用されるのはレイヤ2ポートだけです。ルーテッドポートやSVIには IGMP グルー プの最大数を設定できません。 このコマンドは、論理 EtherChannel インターフェイスでも使用で きますが、EtherChannel ポート グループに属するポートでは使用できません。

#### 手順の概要

- 1. enable
- 2. configureterminal
- 3. interfaceinterface-id
- 4. ip igmp max-groupsnumber
- 5. end
- 6. show running-config interface-id
- 7. copy running-config startup-config

#### 手順の詳細

I

|                   | コマンドまたはアクション                                                  | 目的                                                                                                    |
|-------------------|---------------------------------------------------------------|----------------------------------------------------------------------------------------------------|
| ステップ1             | enable<br>例:                                                  | 特権 EXEC モードをイネーブルにします。 パスワードを入<br>力します(要求された場合)。                                                                     |
|                   | Switch> enable                                                |                                                                                                    |
| ステップ2             | configureterminal                                             | グローバルコンフィギュレーションモードを開始します。                                                                                           |
|                   | 例:<br>Switch# <b>configure terminal</b>                       |                                                                                                    |
| <br>ステップ <b>3</b> | interfaceinterface-id                                         | 設定するインターフェイスを指定して、インターフェイス                                                                                           |
|                   | 例:<br>Switch(config)# interface<br>gigabitethernet1/0/2       | コンフィギュレーション モードを開始します。 インター<br>フェイスは、EtherChannel ポート グループに所属しないレ<br>イヤ2ポート、または EtherChannel インターフェイスのい<br>ずれかにできます。 |
| ステップ4             | ip igmp max-groupsnumber<br>例:                                | インターフェイスが加入できる IGMP グループの最大数を<br>設定します。指定できる範囲は 0 ~ 4294967294 です。デ<br>フォルトでは最大数は設定されません。                            |
|                   | Switch(config-if)# <b>ip igmp max-groups</b> 20               | <ul> <li>(注) グループの最大数に関する制限を削除し、デフォルト設定(制限なし)に戻すには、no ip igmp max-groups インターフェイス コンフィギュレーション コマンドを使用します。</li> </ul> |
| ステップ5             | end                                                           | 特権 EXEC モードに戻ります。                                                                                                    |
|                   | 例:<br>Switch(config)# <b>end</b>                              |                                                                                                    |
| ステップ6             | show running-config interfaceinterface-id                     | 入力を確認します。                                                                                                    |
|                   | 例:                                                            |                                                                                                    |
|                   | Switch# show running-config interface<br>gigabitethernet1/0/1 |                                                                                                    |
| <br>ステップ <b>1</b> | copy running-config startup-config<br>例:                      | (任意) コンフィギュレーション ファイルに設定を保存し<br>ます。                                                                                  |
|                   | startup-config                                                |                                                                                                    |

#### 関連トピック

IGMP フィルタリングおよびスロットリング, (15ページ) IGMP スヌーピングの制約事項, (3ページ)

## IGMP スロットリング アクションの設定

レイヤ2インターフェイスが加入できる IGMP グループの最大数を設定した後、受信した IGMP レポートの新しいグループで、既存のグループを上書きするようにインターフェイスを設定できます。

転送テーブルに最大数のエントリが登録されているときにスロットリングアクションを設定する には、次の手順を実行します。

#### 手順の概要

- 1. enable
- 2. configureterminal
- 3. interfaceinterface-id
- 4. ip igmp max-groups action {deny | replace}
- 5. end
- 6. show running-config interfaceinterface-id
- 7. copy running-config startup-config

#### 手順の詳細

|       | コマンドまたはアクション               | 目的                                               |
|-------|----------------------------|--------------------------------------------------|
| ステップ1 | enable                     | 特権 EXEC モードをイネーブルにします。 パスワードを入力します<br>(要求された場合)。 |
|       | 例:                         |                                                  |
|       | Switch> <b>enable</b>      |                                                  |
| ステップ2 | configureterminal          | グローバル コンフィギュレーション モードを開始します。                     |
|       | 例:                         |                                                  |
|       | Switch# configure terminal |                                                  |

Γ

|       | コマンドまたはアクション                                                                      | 目的                                                                                                    |  |
|-------|-----------------------------------------------------------------------------------|----------------------------------------------------------------------------------------------------|--|
| ステップ3 | interfaceinterface-id<br>例:<br>Switch(config)# interface<br>gigabitethernet 1/0/1 | 設定する物理インターフェイスを指定し、インターフェイスコンフィ<br>ギュレーションモードを開始します。インターフェイスは、<br>EtherChannel ポート グループに所属しないレイヤ2ポート、または<br>EtherChannelインターフェイスのいずれかにできます。トランクポー<br>トをインターフェイスにすることはできません。                                  |  |
| ステップ4 | ip igmp max-groups action {deny<br>  replace}                                     | インターフェイスが IGMP レポートを受信したときに、転送テーブル<br>に最大数のエントリが登録されている場合は、次のいずれかのアク<br>ションをインターフェイスに指定します。                                                                                                    |  |
|       | 的:<br>Switch(config-if)# ip igmp<br>max-groups action replace                     | <ul> <li>deny:レポートを廃棄します。このスロットリングアクション<br/>を設定すると、すでに転送テーブルに登録されていたエントリ<br/>は、削除されることはありませんが期限切れになります。エン<br/>トリが期限切れになり、最大数のエントリが転送テーブルに登録<br/>されていると、スイッチは、インターフェイスで受信した次の<br/>IGMP レポートを廃棄します。</li> </ul> |  |
|       |                                                                                   | <ul> <li>replace:既存のグループを、IGMPレポートを受信した新しいグ<br/>ループで上書きします。このスロットリングアクションを設定<br/>すると、すでに転送テーブルに登録されていたエントリは削除さ<br/>れます。転送テーブルのエントリが最大数まで達したら、スイッ<br/>チはランダムに選択したエントリを受信したIGMPレポートで上<br/>書きします。</li> </ul>    |  |
|       |                                                                                   | スイッチが転送テーブルのエントリを削除しないようにするには、イ<br>ンターフェイスにより転送テーブルにエントリが追加される前に、<br>IGMP スロットリング アクションを設定します。                                                                                                    |  |
|       |                                                                                   | <ul> <li>(注) レポートの廃棄というデフォルトのアクションに戻すには、</li> <li>no ip igmp max-groups action インターフェイス コンフィギュ</li> <li>レーション コマンドを使用します。</li> </ul>                                                                         |  |
| ステップ5 | end                                                                               | 特権 EXEC モードに戻ります。                                                                                                    |  |
|       | 例:                                                                                |                                                                                                    |  |
|       | Switch(config)# end                                                               |                                                                                                    |  |
| ステップ6 | show running-config<br>interfaceinterface-id                                      | 入力を確認します。                                                                                                    |  |
|       | 例:                                                                                |                                                                                                    |  |
|       | Switch# show running-config<br>interface gigabitethernet1/0/1                     |                                                                                                    |  |

|               | コマンドまたはアクション                                  | 目的                             |
|---------------|-----------------------------------------------|--------------------------------|
| ステップ <b>1</b> | copy running-config<br>startup-config         | (任意)コンフィギュレーション ファイルに設定を保存します。 |
|               | 例:                                            |                                |
|               | Switch# copy running-config<br>startup-config |                                |

関連トピック

IGMP フィルタリングおよびスロットリング, (15ページ) IGMP スヌーピングの制約事項, (3ページ)

# IGMP スヌーピングおよび MVR のモニタリング

# IGMP スヌーピング情報のモニタリング

ダイナミックに学習された、あるいはスタティックに設定されたルータポートおよびVLANイン ターフェイスの IGMP スヌーピング情報を表示できます。また、IGMP スヌーピング用に設定さ れた VLAN の IP アドレス マルチキャスト エントリを表示することもできます。

表 6: IGMPスヌーピング情報を表示するためのコマンド

| コマンド                                                     | 目的                                                                                                    |
|----------------------------------------------------------|----------------------------------------------------------------------------------------------------|
| <pre>show ip igmp snooping [vlanvlan-id [detail] ]</pre> | スイッチ上のすべての VLAN または特定の VLAN のス<br>ヌーピング設定情報を表示します。                                                     |
|                                                          | (任意) 個々の VLAN に関する情報を表示するには、<br>vlanvlan-id を入力します。指定できる VLAN ID の範囲<br>は 1 ~ 1001 および 1006 ~ 4094 です。 |

I

| コマンド                                                                                                    | 目的                                                                                                    |
|----------------------------------------------------------------------------------------------------|----------------------------------------------------------------------------------------------------|
| show ip igmp snooping groups [count<br> dynamic [count]   user [count]]                                 | スイッチまたは特定のパラメータに関して、マルチキャ<br>ストテーブル情報を表示します。                                                                                                    |
|                                                                                                    | <ul> <li>count:実際のエントリではなく、特定のコマンド<br/>オプションのエントリの総数を表示します。</li> </ul>                                                                                                    |
|                                                                                                    | • dynamic: IGMP スヌーピングによって学習された<br>エントリを表示します。                                                                                                    |
|                                                                                                    | •user:ユーザによって設定されたマルチキャスト<br>エントリだけを表示します。                                                                                                    |
| <pre>show ip igmp snooping groups vlanvlan-id [ip_address  count   dynamic [count]   user[count]]</pre> | マルチキャスト VLAN またはその VLAN の特定のパラ<br>メータについて、マルチキャスト テーブル情報を表示<br>します。                                                                                                    |
|                                                                                                    | • <i>vlan-id</i> : VLAN ID の範囲は 1 ~ 1001 および 1006<br>~ 4094 です。                                                                                                    |
|                                                                                                    | <ul> <li>count:実際のエントリではなく、特定のコマンド<br/>オプションのエントリの総数を表示します。</li> </ul>                                                                                                    |
|                                                                                                    | • dynamic: IGMP スヌーピングによって学習された<br>エントリを表示します。                                                                                                    |
|                                                                                                    | • <i>ip_address</i> :指定したグループ IP アドレスのマルチ<br>キャスト グループの特性を表示します。                                                                                                    |
|                                                                                                    | •user:ユーザによって設定されたマルチキャスト<br>エントリだけを表示します。                                                                                                    |
| <pre>show ip igmp snooping mrouter[vlanvlan-id]</pre>                                                   | ダイナミックに学習され、手動で設定されたマルチキャ<br>ストルータインターフェイスの情報を表示します。                                                                                                    |
|                                                                                                    | <ul> <li>(注) IGMP スヌーピングをイネーブルにすると、<br/>スイッチはマルチキャストルータの接続先イ<br/>ンターフェイスを自動的に学習します。これ<br/>らのインターフェイスは動的に学習されます。</li> <li>(任意) 特定の VLAN に関する情報を表示するには、<br/>vlanvlan-id を入力します。</li> </ul> |
| show ip igmp snooping<br>querier[vlanvlan-id] detail                                                    | IP アドレスおよび VLAN で受信した最新の IGMP クエ<br>リーメッセージの受信ポートに関する情報、VLAN の<br>IGMP スヌーピングクエリアの設定および動作ステート<br>に関する情報を表示します。                                                                           |

# MVR のモニタリング

スイッチまたは指定されたインターフェイスの MVR をモニタするには、次の MVR 情報を表示します。

#### 表 7: MVR 情報を表示するためのコマンド

| コマンド                                                                | 目的                                                                                                    |
|---------------------------------------------------------------------|----------------------------------------------------------------------------------------------------|
| show mvr                                                            | スイッチの MVR ステータスおよび値を表示します。これ<br>は、MVR のイネーブルまたはディセーブルの判別、マルチ<br>キャスト VLAN、マルチキャストグループの最大数(256)<br>および現在の数(0~256)、クエリーの応答時間、および<br>MVR モードです。                              |
| <pre>show mvrinterface [interface-id] [members [vlanvlan-id]]</pre> | すべての MVR インターフェイスおよびその MVR 設定を表示します。<br>特定のインターフェイスを指定すると、次の情報が表示されます。                                                                                                    |
|                                                                     | • Type : Receiver または Source                                                                                                    |
|                                                                     | • Status : 次のいずれか                                                                                                    |
|                                                                     | 。ACTIVEは、ポートが VLAN に含まれていること<br>を意味します。                                                                                                    |
|                                                                     | 。UP/DOWNは、ポートが転送中または転送中では<br>ないことを示します。                                                                                                    |
|                                                                     | 。INACTIVEは、ポートが VLAN に含まれていない<br>ことを意味します。                                                                                                    |
|                                                                     | ・Immediate Leave: Enabled または Disabled                                                                                                    |
|                                                                     | members キーワードを入力すると、そのポート上のすべて<br>のマルチキャスト グループ メンバが表示されます。VLAN<br>ID を入力した場合は、VLAN 上のすべてのマルチキャスト<br>グループ メンバが表示されます。 指定できる VLAN ID の<br>範囲は 1 ~ 1001 および 1006 ~ 4094 です。 |
| show mvr members [ip-address]                                       | すべての IP マルチキャスト グループまたは指定した IP マ<br>ルチキャスト グループ IP アドレスに含まれているレシーバ<br>ポートおよび送信元ポートがすべて表示されます。                                                                             |

1

■ 統合プラットフォームコンフィギュレーションガイド、Cisco IOS Release 15.2(3) E(Catalyst 3560-CX および 2960 CX スイッチ)

# IGMP フィルタリングおよび IGMP スロットリングの設定のモニタリン グ

IGMP プロファイルの特性を表示したり、スイッチ上のすべてのインターフェイスまたは指定されたインターフェイスの IGMP プロファイルや最大グループ設定を表示したりできます。また、 スイッチ上のすべてのインターフェイスまたは指定したインターフェイスに関する IGMP スロッ トリング設定を表示することもできます。

| コマンド                                                       | 目的                                                                                                    |
|------------------------------------------------------------|----------------------------------------------------------------------------------------------------|
| show ip igmp profile [profile number]                      | 特定の IGMP プロファイルまたはスイッチ<br>上で定義されているすべての IGMP プロ<br>ファイルを表示します。                                                                       |
| <b>show running-config[interface</b> <i>interface-id</i> ] | インターフェイスが所属できる IGMP グ<br>ループの最大数(設定されている場合)<br>や、インターフェイスに適用される IGMP<br>プロファイルを含む、特定のインターフェ<br>イスまたはスイッチ上のすべてのインター<br>フェイスの設定を表示します。 |

表8: IGMP フィルタリングおよび IGMP スロットリング設定を表示するためのコマンド

# IGMP スヌーピングおよび MVR の設定例

# 例:CGMP パケットを使用した IGMP スヌーピングの設定

次に、CGMP パケットを学習方式として使用するように IGMP スヌーピングを設定する例を示し ます。 Switch# configure terminal Switch(config)# ip igmp snooping vlan 1 mrouter learn cgmp Switch(config)# end

# 例:マルチキャスト ルータへの静的な接続のイネーブル化

次に、マルチキャスト ルータへの静的な接続をイネーブルにする例を示します。 Switch configure terminal Switch ip igmp snooping vlan 200 mrouter interface gigabitethernet1/0/2 Switch end 関連トピック

マルチキャストルータポートの設定, (21ページ)

# 例:グループに加入するホストの静的な設定

次に、ポート上のホストを静的に設定する例を示します。 Switch# configure terminal Switch# ip igmp snooping vlan 105 static 224.2.4.12 interface gigabitethernet1/0/1 Switch# end

関連トピック

グループに加入するホストの静的な設定, (23ページ) マルチキャスト グループへの加入, (6ページ)

## 例:IGMP 即時脱退のイネーブル化

次に、VLAN 130 上で IGMP 即時脱退をイネーブルにする例を示します。 Switch# configure terminal Switch(config)# ip igmp snooping vlan 130 immediate-leave Switch(config)# end

関連トピック

IGMP 即時脱退のイネーブル化, (24ページ)

即時脱退, (9ページ)

# 例: IGMP スヌーピング クエリアの送信元アドレスの設定

次に、IGMP スヌーピング クエリアの送信元アドレスを 10.0.0.64 に設定する例を示します。 Switch# configure terminal Switch(config)# ip igmp snooping querier 10.0.0.64 Switch(config)# end

関連トピック

IGMP スヌーピング クエリアの設定, (32 ページ) IGMP スヌーピング, (5 ページ)

# 例: IGMP スヌーピング クエリアの最大応答時間の設定

次の例では、IGMP スヌーピング クエリアの最大応答時間を 25 秒に設定する方法を示します。 Switch# configure terminal Switch(config)# ip igmp snooping querier query-interval 25 Switch(config)# end

関連トピック

IGMP スヌーピング クエリアの設定, (32 ページ) IGMP スヌーピング, (5 ページ)

# 例:IGMP スヌーピング クエリア タイムアウトの設定

次の例では、IGMP スヌーピング クエリアのタイムアウトを 60 秒に設定する方法を示します。 Switch# configure terminal Switch(config)# ip igmp snooping querier timeout expiry 60 Switch(config)# end

関連トピック

IGMP スヌーピング クエリアの設定, (32 ページ) IGMP スヌーピング, (5 ページ)

# 例: IGMP スヌーピング クエリア機能の設定

次に、IGMP スヌーピング クエリア機能をバージョン 2 に設定する例を示します。 Switch# configure terminal Switch(config)# no ip igmp snooping querier version 2 Switch(config)# end

関連トピック

IGMP スヌーピング クエリアの設定, (32 ページ)

IGMP スヌーピング, (5ページ)

## 例:IGMP プロファイルの設定

次に、単一のIPマルチキャストアドレスへのアクセスを許可するIGMPプロファイル4を作成し て、設定を確認する例を示します。アクションが拒否(デフォルト)である場合は、showipigmp profile の出力には表示されません。 Switch(config)# ip igmp profile 4 Switch(config-igmp-profile)# permit Switch(config-igmp-profile)# range 229.9.9.0 Switch(config-igmp-profile)# end Switch# show ip igmp profile 4 IGMP Profile 4

```
permit
range 229.9.9.0 229.9.9.0
```

# 例: IGMP プロファイルの適用

次に、ポートに IGMP プロファイル 4 を適用する例を示します。 Switch(config)# interface gigabitethernet1/0/2 Switch(config-if)# ip igmp filter 4 Switch(config-if)# end

# 例: **IGMP** グループの最大数の設定

次の例では、ポートが加入できる IGMP グループ数を 25 に制限する方法を示します。 Switch(config)# interface gigabitethernet1/0/2 Switch(config-if)# ip igmp max-groups 25 Switch(config-if)# end

## 例:MVR グローバル パラメータの設定

次に、MVRをイネーブルにして、MVRグループアドレスを設定し、クエリータイムを1秒(10 分の10秒)に設定し、MVRマルチキャストVLANをVLAN22として指定し、MVRモードをダ イナミックに設定する例を示します。 Switch(config)# mvr group 228.1.23.4 Switch(config)# mvr querytime 10 Switch(config)# mvr vlan 22 Switch(config)# mvr mode dynamic Switch(config)# end

# 例:MVRインターフェイスの設定

次に、ポートをレシーバ ポートとして設定し、マルチキャスト グループ アドレスに送信された マルチキャスト トラフィックを受信するようにポートを静的に設定し、ポートに即時脱退機能を

設定し、結果を確認する例を示します。 Switch(config)# mvr Switch(config)# interface gigabitethernet1/0/2 Switch(config-if)# mvr type receiver Switch(config-if)# mvr vlan 22 group 228.1.23.4 Switch(config-if)# mvr immediate Switch(config)# end Switch# show mvr interface

Port Type Status Immediate Leave Gil/0/2 RECEIVER ACTIVE/DOWN ENABLED